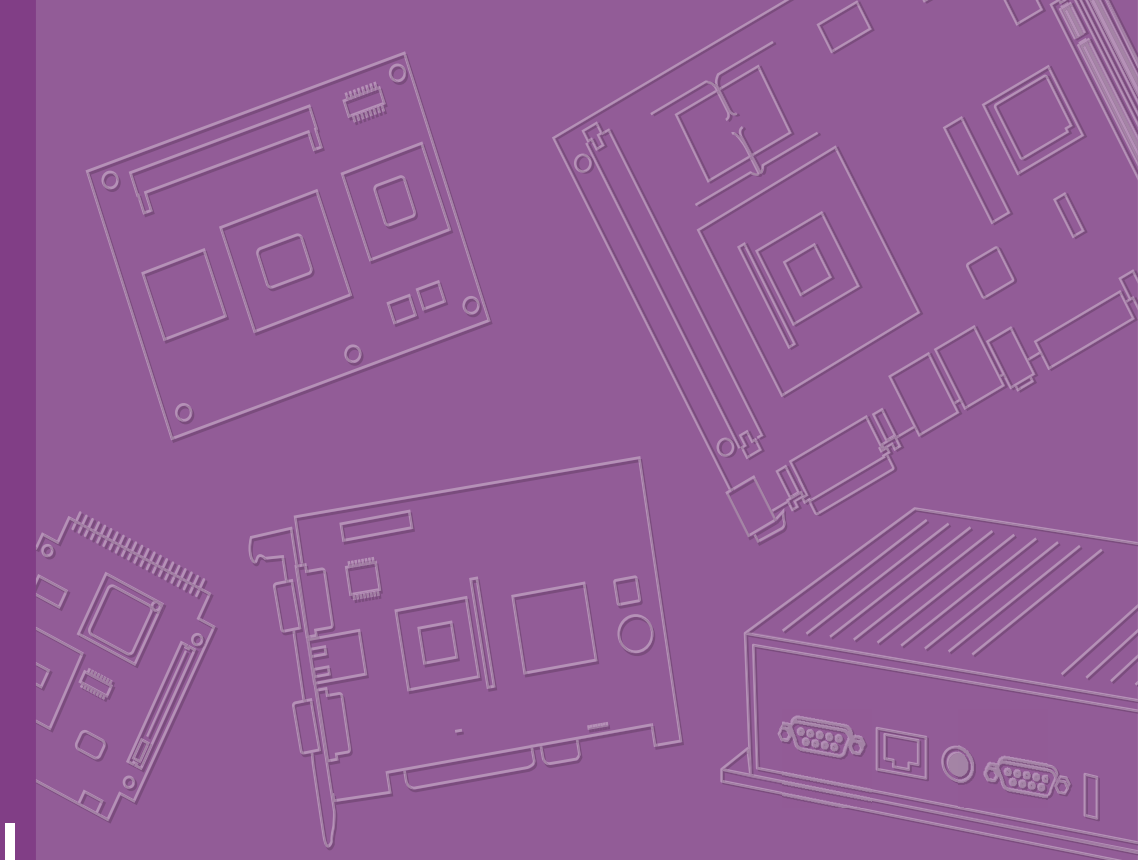

# **User Manual**

# **MIO-5376**

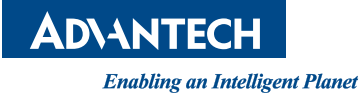

# Copyright

The documentation and the software included with this product are copyrighted 2023 by Advantech Co., Ltd. All rights are reserved. Advantech Co., Ltd. reserves the right to make improvements in the products described in this manual at any time without notice. No part of this manual may be reproduced, copied, translated, or transmitted in any form or by any means without the prior written permission of Advantech Co., Ltd. The information provided in this manual is intended to be accurate and reliable. However, Advantech Co., Ltd. assumes no responsibility for its use, nor for any infringements of the rights of third parties that may result from its use.

## **Acknowledgments**

AMD Ryzen<sup>™</sup> Embedded is a trademark of AMD Corporation.

AMI is a trademark of American Megatrends, Inc.

IBM, PC, PS/2, and VGA are trademarks of International Business Machines Corporation.

Microsoft Windows<sup>®</sup> and DirectX<sup>®</sup> are registered trademarks of Microsoft Corp.

All other product names or trademarks are properties of their respective owners.

For more information on this and other Advantech products, please visit our websites at:

http://www.advantech.com

http://www.advantech.com/eplatform

For technical support and service, please visit our support website at: http://support.advantech.com/

This manual is for MIO-5376.

Part No. 2006537600 Published in Edition 1 March 2023

# **Product Warranty (2 years)**

Advantech warrants the original purchaser that each of its products will be free from defects in materials and workmanship for two years from the date of purchase.

This warranty does not apply to any products that have been repaired or altered by persons other than repair personnel authorized by Advantech, or products that have been subject to misuse, abuse, accident, or improper installation. Advantech assumes no liability under the terms of this warranty as a consequence of such events.

Because of Advantech's high quality-control standards and rigorous testing, most customers never need to use our repair service. If an Advantech product is defective, it will be repaired or replaced free of charge during the warranty period. For out-of-warranty repairs, customers will be billed according to the cost of replacement mate-rials, service time, and freight. Please consult your dealer for more details.

If you believe your product to be defective, follow the steps outlined below.

- 1. Collect all the information about the problem encountered. (For example, CPU speed, Advantech products used, other hardware and software used, etc.) Note anything abnormal and list any onscreen messages displayed when the problem occurs.
- 2. Call your dealer and describe the problem. Please have your manual, product, and any helpful information readily available.
- If your product is diagnosed as defective, obtain a return merchandise authorization (RMA) number from your dealer. This allows us to process your return more quickly.
- 4. Carefully pack the defective product, a completed Repair and Replacement Order Card, and a proof of purchase date (such as a photocopy of your sales receipt) into a shippable container. Products returned without a proof of purchase date are not eligible for warranty service.
- 5. Write the RMA number clearly on the outside of the package and ship the package prepaid to your dealer.

# **Declaration of Conformity**

#### CE

This product has passed the CE test for environmental specifications when shielded cables are used for external wiring. We recommend the use of shielded cables. This type of cable is available from Advantech. Please contact your local supplier for ordering information.

Test conditions for passing also include the equipment being operated within an industrial enclosure. In order to protect the product from damage caused by electrostatic discharge (ESD) and EMI leakage, we strongly recommend the use of CEcompliant industrial enclosure products.

#### FCC Class B

This equipment has been tested and found to comply with the limits for a Class B digital device, pursuant to part 15 of the FCC Rules. These limits are designed to provide reasonable protection against harmful interference in a residential installation. This equipment generates, uses, and can radiate radio frequency energy and, if not installed and used in accordance with the instruction manual, may cause harmful interference to radio communications. However, there is no guarantee that interference will not occur in a particular installation. If this equipment does cause harmful interference to radio or television reception, which can be determined by turning the equipment off and on, the user is encouraged to try to correct the interference by one or more of the following measures:

- Reorient or relocate the receiving antenna.
- Increase the separation between the equipment and receiver.
- Connect the equipment into an outlet on a circuit different from that to which the receiver is connected.
- Consult the dealer or an experienced radio/TV technician for assistance.

## **Technical Support and Assistance**

- 1. Visit the Advantech website at www.advantech.com/support to obtain the latest product information.
- 2. Contact your distributor, sales representative, or Advantech's customer service center for technical support if you need additional assistance. Please have the following information ready before calling:
  - Product name and serial number
  - Description of your peripheral attachments
  - Description of your software (operating system, version, application software, etc.)
  - A complete description of the problem
  - The exact wording of any error messages

# **Packing List**

Before system installation, check that the items listed below are included and in good condition. If any item does not accord with the list, contact your dealer immediately.

- 1 x MIO-5376 SBC
- 1 x SATA cable, 30 cm (P/N: 1700006291)
- 1 x SATA power cable, 35 cm (P/N: 1700031583-01)
- 1 x USB 2.0 cable, 20 cm (P/N: 1700030406-01)
- 1 x USB 3.2 cable, 35 cm (P/N: 1700032181-01)
- 1 x Audio cable, 20 cm (P/N: 1700019584-01)
- 2 x COM RS-232/422/485 cables, 20 cm (P/N: 1700030404-01)
- 2 x COM RS-232 cables, 20 cm (P/N: 1700031582-01)
- 1 x Heatsink for CPU cTDP 12W/15W (P/N: 1970005548T001)
- 1 x Screw kit (2 sets of screws for the M.2 device & 4 sets of screws and standoff for the heatsink/cooler)
- 1 x Startup Manual
- 1 x DeviceOn package

## **Optional Accessories**

- Heat spreader for MIO-5376 (P/N: 1970005615T001)
- Active cooler, 25W (P/N: 1970005512T001)\*
- MIOe-PSE dual-port PSE power module, 15.4W x 2 (P/N: MIOe-PSE-DPA1)

#### Note:

\*Suggested thermal solution: CPU cTDP (default 15W) with heatsink; optional 25W with cooler

# Contents

| Chapter | 1                 | Introduction                                                                                                    | 1                                    |
|---------|-------------------|----------------------------------------------------------------------------------------------------|--------------------------------------|
|         | 1.1<br>1.2<br>1.3 | Introduction<br>Specifications<br>Block Diagram                                                                                                    | 2<br>2<br>4                          |
| Chapter | 2                 | Mechanical Specifications                                                                                                    | 5                                    |
|         | 2.1<br>2.2<br>2.3 | Introduction<br>Board Layout: Dimensions<br>Figure 2.1 MIO-5376 Mechanical Diagram (Top Side)<br>Figure 2.2 MIO-5376 Mechanical Diagram (Bottom Side)<br>Figure 2.3 MIO-5376 Mechanical Diagram (Coastline)<br>Figure 2.4 MIO-5376 Mechanical Diagram (with Heatsink)<br>Figure 2.5 MIO-5376 Mechanical Diagram (with Optional Coole<br>7<br>Figure 2.6 MIO-5376 Mechanical Diagram (with Optional Heat<br>Spreader)<br>Quick Installation Guide<br>Figure 2.7 Heatsink Assembly Guide<br>Figure 2.8 Cooler Assembly Guide (Optional)<br>Figure 2.9 Heat Spreader Assembly Guide (Optional) | 6<br>6<br>7<br>7<br>7<br>8<br>8<br>8 |
|         |                   | Figure 2.10MIO-5376 and MIOe-PSE (Optional PoE Module) As sembly                                                                                                    | s-<br>9                              |
| Chapter | 3                 | Jumpers1                                                                                                    | 1                                    |
|         | 3.1               | Jumpers<br>3.1.1 Panel Voltage Selection Jumper: VDD1<br>3.1.2 AT Mode/Load BIOS Default: 11                                                                                                    | 12<br>12<br>12                       |
|         | 32                | Connectors                                                                                                    | 13                                   |
|         | 3.3               | Locating Connectors<br>Figure 3.1 Locating Connectors (Front View)<br>Figure 3.2 Locating Connectors (Bottom View)                                                                                                    | 14<br>14<br>14                       |
|         | 3.4               | Setting Jumpers                                                                                                    | 15<br>15                             |

| 2 | Conno   | stere                                        | 12   |
|---|---------|----------------------------------------------|------|
| 2 | Conne   |                                              | . 13 |
| 3 | Locatin | ng Connectors                                | . 14 |
|   |         | Figure 3.1 Locating Connectors (Front View)  | . 14 |
|   |         | Figure 3.2 Locating Connectors (Bottom View) | . 14 |
| 4 | Setting | Jumpers                                      | . 15 |
|   | 3.4.1   | I2C Internal Connector: CN2                  | . 15 |
|   | 3.4.2   | Smart FAN Internal Connector: FAN1           | . 16 |
|   | 3.4.3   | COM-Port Internal Connector 3: COM3          | . 16 |
|   | 3.4.4   | COM-Port Internal Connector 4: COM4          | . 17 |
|   | 3.4.5   | POE Power Internal Connector: POE_PWR1       | . 17 |
|   | 3.4.6   | COM-Port Internal Connector 1: COM1          | . 18 |
|   | 3.4.7   | COM-Port Internal Connector 2: COM2          | . 18 |
|   | 3.4.8   | Front Panel Internal Connector: CN1          | . 19 |
|   | 3.4.9   | GPIO Internal Connector: GPIO1               | . 20 |
|   | 3.4.10  | USB 2.0 Dual-Port Internal Connector: USB3   | . 21 |
|   | 3.4.11  | Audio Internal Connector: AUDIO1             | . 21 |
|   | 3.4.12  | CANBus Internal Connector: CN3               | . 22 |
|   | 3.4.13  | SATA Power Connector: SATA PWR1              | . 22 |
|   | 3.4.14  | Panel Inverter Connector: BL1                | . 23 |
|   | 3.4.15  | USB 3.2 Dual-Port Internal Connector: USB2   | . 23 |
|   | 3.4.16  | LVDS Connector: LVDS1                        | . 24 |
|   | 3.4.17  | RTC Battery Connector: BAT1                  | . 25 |
|   | 3.4.18  | M.2 E-Key Connector: M2 E1                   | . 26 |
|   | 3.4.19  | M.2 M-Key Connector: M2 M1                   | . 28 |
|   |         | , · · · · · · · · · · · · · · · · · · ·      | -    |

|         |     | 3.4.20 M.2 B-Key Connector: M2_B1 | 31 |
|---------|-----|-----------------------------------|----|
| Chapter | 4   | AMI BIOS Setup                    | 35 |
|         | 4.1 | <ul> <li>Entering Setup</li></ul> |    |
| Chapter | Α   | System I/O Ports                  | 71 |

| A.1 | System I/O Ports        | 72 |
|-----|-------------------------|----|
| A.2 | DMA Channel Assignments | 73 |
| A.3 | 1st MB Memory Map       | 73 |
| A.4 | Interrupt Assignments   | 73 |

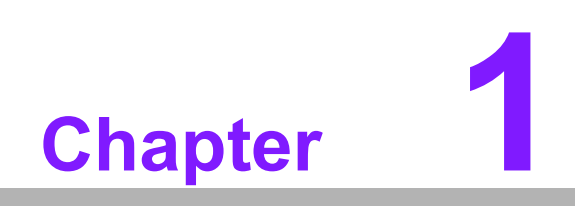

Introduction

# 1.1 Introduction

Advantech's MIO-5376 3.5" SBCs – powered by AMD Ryzen™ Embedded R2000 Series processors – is designed for vertical market applications and harsh industrial environments. MIO-5376 integrated 12V to 24V wide voltage range and multi-I/Os include three 2.5GbE ports (including two optional PoE ports), CANBus, and high-speed UARTs. Moreover, MIO-5376 provides network expansion through M.2 E-Key and B-Key ports and it supports Wi-Fi and 5G/LTE modules.

Advantech's MIO-5376 SBCs are available in 15W or 25W configurations to meet a diverse range of power and performance requirements. The 15W version is a fanless system design optimized for reliability and ruggedness. MIO-5376 can also be adapted to run at 25W with an efficient slim-line cooler for an additional performance boost.

MIO-5376 offers the embedded iManager 3.0, SUSI 4.0 and Advantech WISE-PaaS/ DeviceOn to monitor and control system operation effectively and remotely.

|              | Processor         | R2314 SoC with AMD<br>Radeon™ Graphics                                                                                                 | R2514 SoC with AMD<br>Radeon™ Graphics* |  |  |  |
|--------------|-------------------|----------------------------------------------------------------------------------------------------|-----------------------------------------|--|--|--|
|              | Max. Frequency    | 3.50 GHz                                                                                                    | 3.70 GHz                                |  |  |  |
| Platform     | Base Frequency    | 2.1 GHz                                                                                                    | 2.1 GHz                                 |  |  |  |
|              | Core/Thread       | 4/4                                                                                                    | 4/8                                     |  |  |  |
|              | Chipset           | AMD Ryzen™ Embedded                                                                                                    | R2000 processor                         |  |  |  |
|              | BIOS              | AMI EFI 256 Mbit                                                                                                    |                                         |  |  |  |
|              | Technology        | DDR4-2667                                                                                                    |                                         |  |  |  |
| Memory       | Max. Capacity     | up to 32GB                                                                                                    |                                         |  |  |  |
|              | Channel/Socket    | dual channels / 2 sockets                                                                                                    |                                         |  |  |  |
| Graphics     | Controller        | Integrated AMD Radeon Graphics<br>R2314: 6 computing units (CUs)<br>R2514: 8 computing units (CUs)                                     |                                         |  |  |  |
|              | LCD               | 1 x LVDS: dual channel 18                                                                                                    | /24-bit, up to 1920 x 1200              |  |  |  |
|              | HDMI              | 1 x HDMI 2.0b, up to 4Kx2                                                                                                    | Kx24 bpp @60Hz                          |  |  |  |
| Display I/F  | DP                | 1 x DP1.4a, up to 4096x2304x36 bpp @60Hz or 5120x3200x24 bpp @60Hz                                                                     |                                         |  |  |  |
|              | Multiple Displays | 3 simultaneous displays                                                                                                    |                                         |  |  |  |
| Ethorpot     | Controller        | 3 x GbE, Intel® i226                                                                                                    |                                         |  |  |  |
| Ethernet     | Speed             | 2.5 GbE/port                                                                                                    |                                         |  |  |  |
|              | Ethernet          | 3 x GbE, Intel® i226<br>2 x optional PSE compliant to 802.3af (15.4W per<br>port) with external PSE power module (Model: MIOe-<br>PSE) |                                         |  |  |  |
| External I/O | HDMI/DP           | 1/1                                                                                                    |                                         |  |  |  |
|              | USB 3.2           | 2 x USB 3.2 Gen2x1 10Gbps                                                                                                    |                                         |  |  |  |
|              | LED               | power status, SATA R/W                                                                                                    |                                         |  |  |  |
|              | Power Connector   | 2-pin phoenix connector                                                                                                    |                                         |  |  |  |

# **1.2 Specifications**

|               | SATA                 | 1 x SATA Gen3 6.0Gbps                                                                                                    |
|---------------|----------------------|----------------------------------------------------------------------------------------------------|
|               | USB 3.2              | 2                                                                                                    |
|               | USB 2.0              | 2                                                                                                    |
|               | COM Port             | 2 x RS-232/422/485, 2 x RS-232 (4-wire)                                                                                     |
|               | CANBus               | 1 x CAN2.0                                                                                                    |
| Internal I/O  | Serial Bus           | I2C, SMBus* (optional)                                                                                                    |
|               | Audio                | Realtek ALC888s, Line-In/Line-Out/MIC                                                                                       |
|               | GPIO                 | 8-bit general purpose input output I/O                                                                                      |
|               | Inverter             | 12V/5V/3.3V selectable                                                                                                    |
|               | Fan                  | 12V, 1A (4-wire)                                                                                                    |
|               | Front Panel Control  | Power-On, Reset, Buzzer, SATA LED, CaseOpen                                                                                 |
|               | Watchdog Timer       | 65536 level, 0~65535 sec                                                                                                    |
| Board         | ТРМ                  | TPM 2.0                                                                                                    |
| Features      | iManager 3.0         | SW API for Hardware Monitor, Smart Fan Control,                                                                             |
|               |                      | Brightness Control, I2C, GPIO, WDT                                                                                          |
|               | M.2 E-Key            | 1 x E-Key 2230 (PCle x1, USB 2.0)                                                                                           |
| Expansion     | M.2 B-Key            | 1 x B-Key 3042/ 3052 (PCIe x1, USB 3.2/2.0) w/<br>Nano-SIM                                                                  |
|               | М.2 М-Кеу            | 1 x M-Key 2280 (PCIe Gen3 x4 SSD, Optional SATA<br>III)                                                                     |
|               | Supply Voltage       | Vin: DC 12V~24V +/- 10%; RTC Battery: Lithium 3V/<br>210mAH                                                                 |
| Power         | Connector            | 2-pin phoenix connector                                                                                                    |
|               | Power Management     | AT, ATX                                                                                                    |
|               | Temperature          | Operating: Standard: 0 ~ 60 °C (32 ~ 140 °F), Extend:<br>-40 ~ 85 °C (-40 ~ 185 °F)<br>Storage: -40 ~ 85 °C (-40 ~ 185 °F)  |
| Environment   | Humidity             | Operating: 40 °C @ 95% relative humidity, non-con-<br>densing<br>Storage: 60 °C @ 95%relative humidity, non-condens-<br>ing |
|               | Vibration Resistance | 3.5 Grms                                                                                                    |
| Certification | EMC                  | CE, FCC Class B                                                                                                    |
| Mechanical    | Dimensions           | 146 x 102 mm (5.7" x 4")                                                                                                    |
| L             |                      | 1                                                                                                    |

# 1.3 Block Diagram

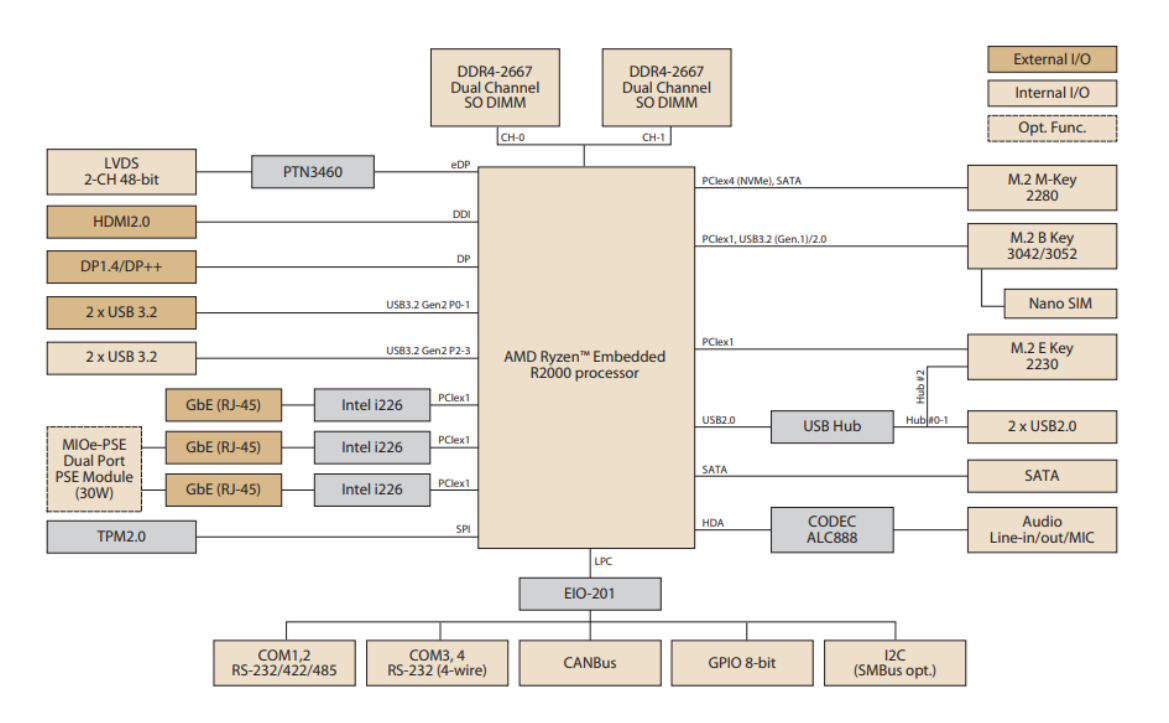

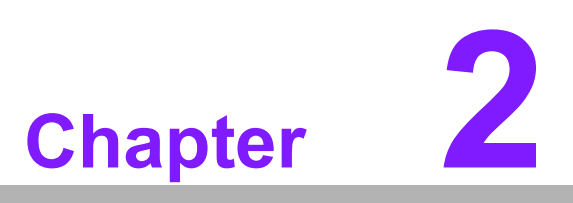

Mechanical Specifications

## 2.1 Introduction

The MI/O compact form factor SBC is a new-generation SBC designed with a variety of mechanical improvements. This chapter includes board dimensions and assembly instructions for the standard thermal solution.

## 2.2 Board Layout: Dimensions

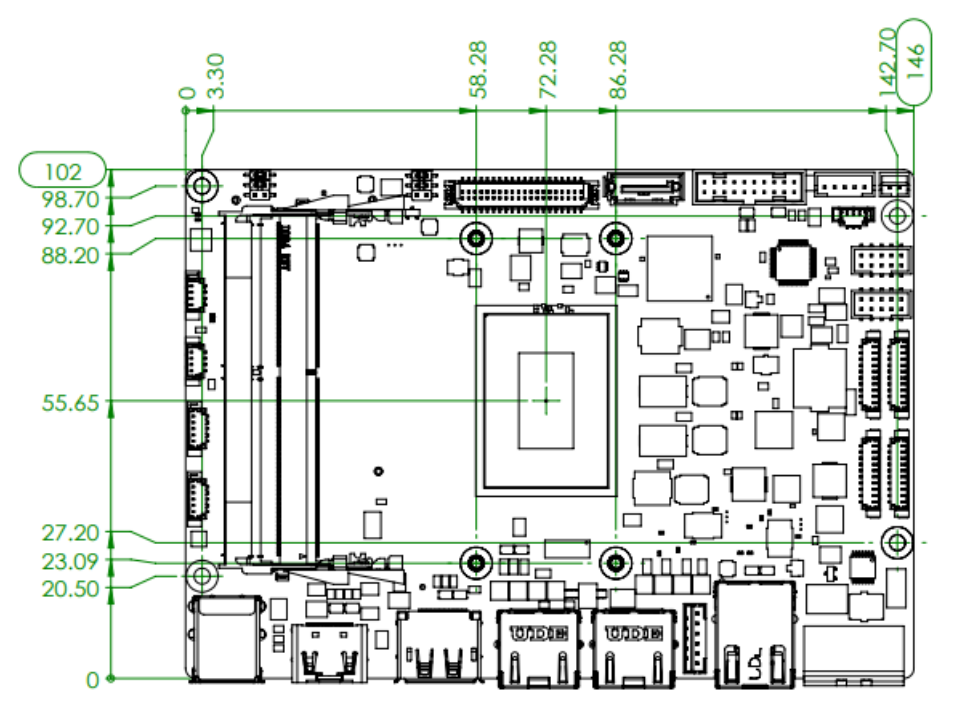

Figure 2.1 MIO-5376 Mechanical Diagram (Top Side)

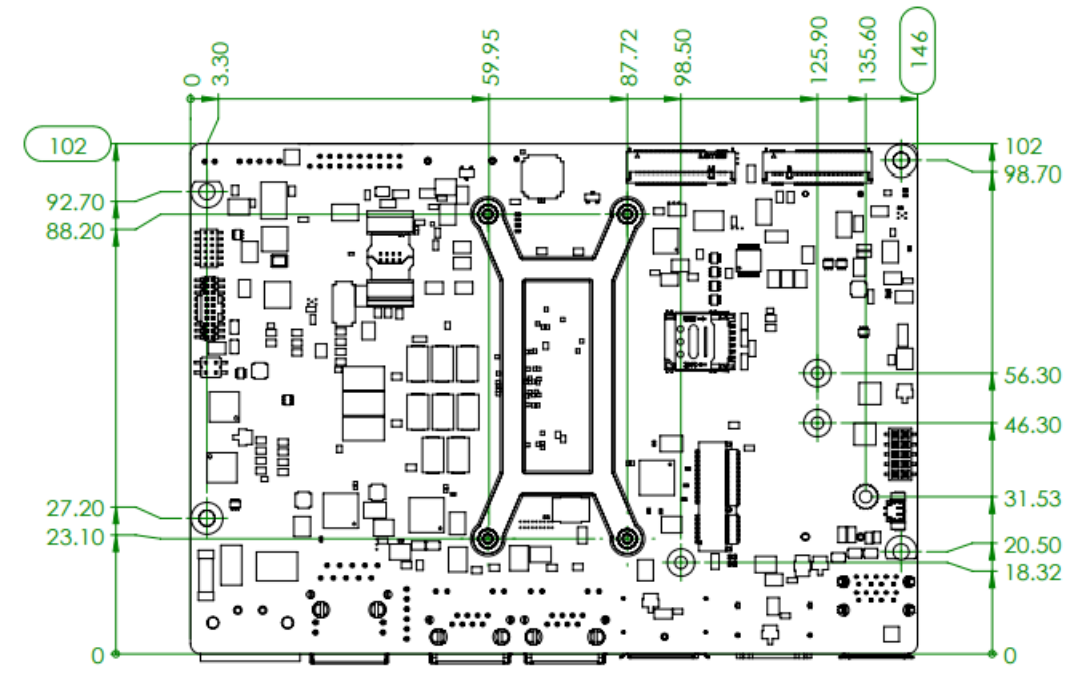

Figure 2.2 MIO-5376 Mechanical Diagram (Bottom Side)

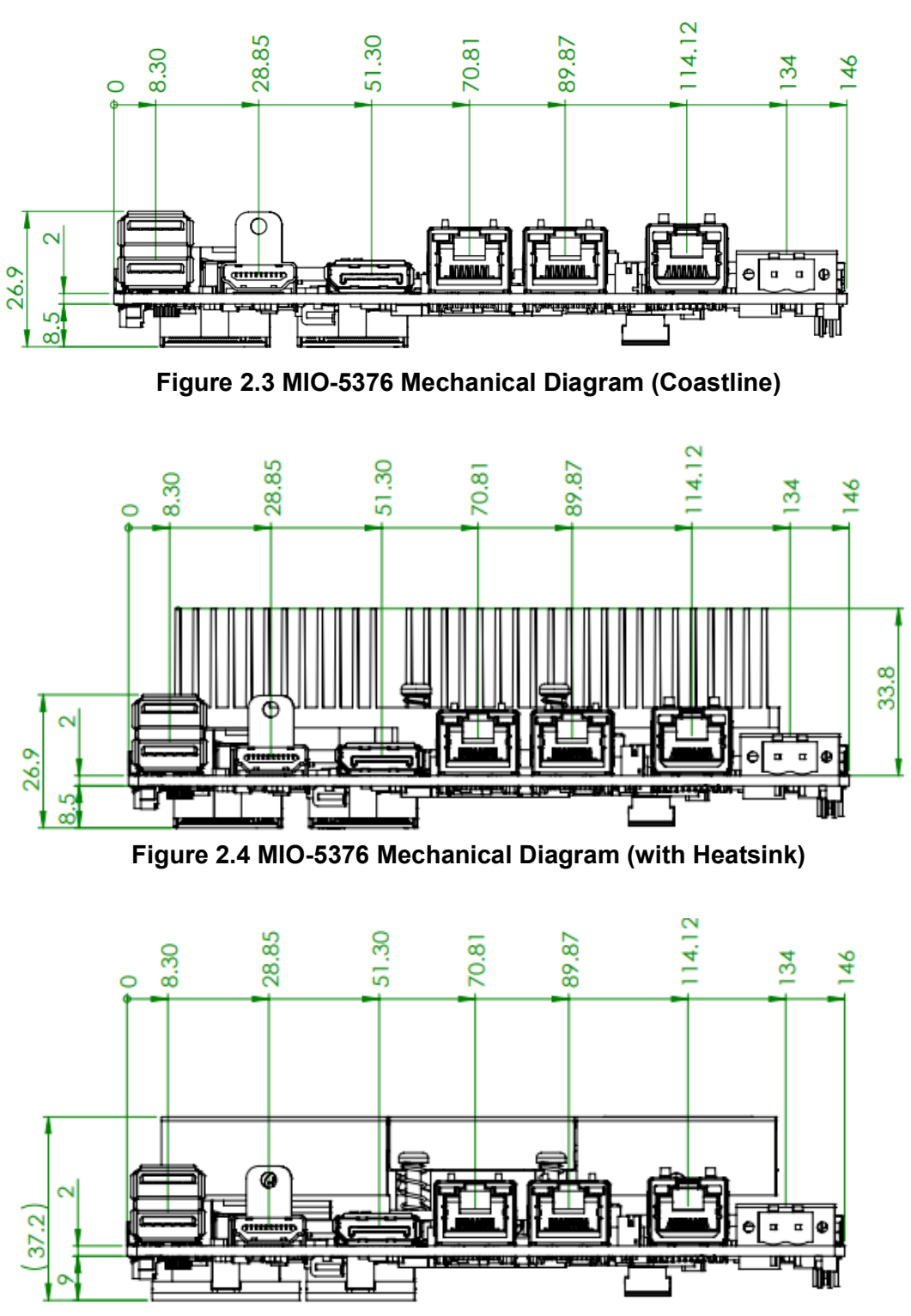

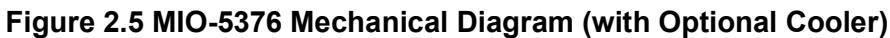

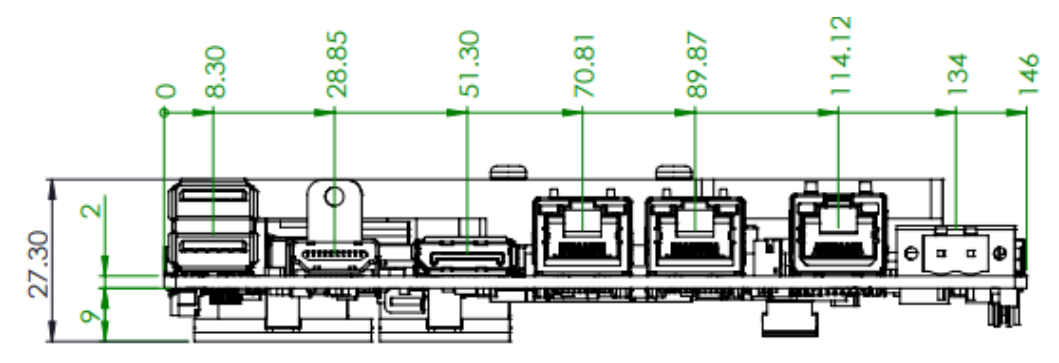

Figure 2.6 MIO-5376 Mechanical Diagram (with Optional Heat Spreader)

# 2.3 Quick Installation Guide

This section guides the installation of the heatsink and optional cooler, which is contained in the white box inside the package. Please assemble it as in the following diagram. Remember to remove the plastic from the thermal pad before assembling.

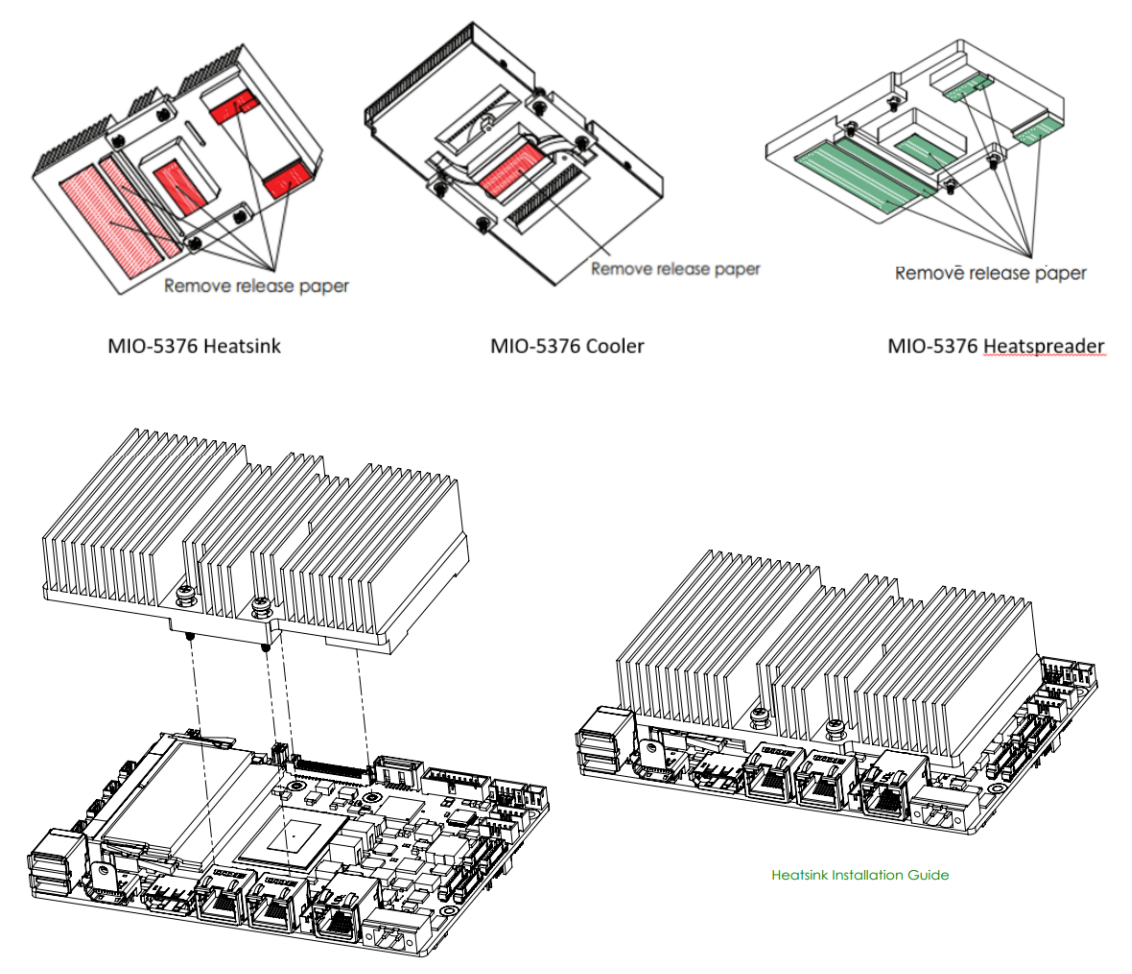

Figure 2.7 Heatsink Assembly Guide

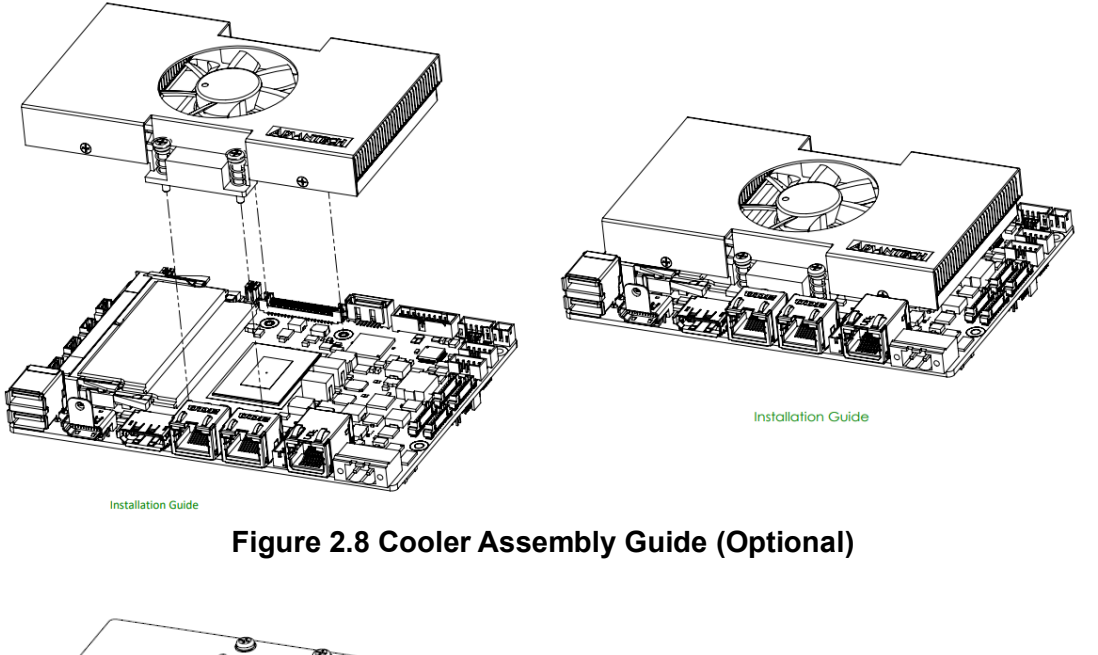

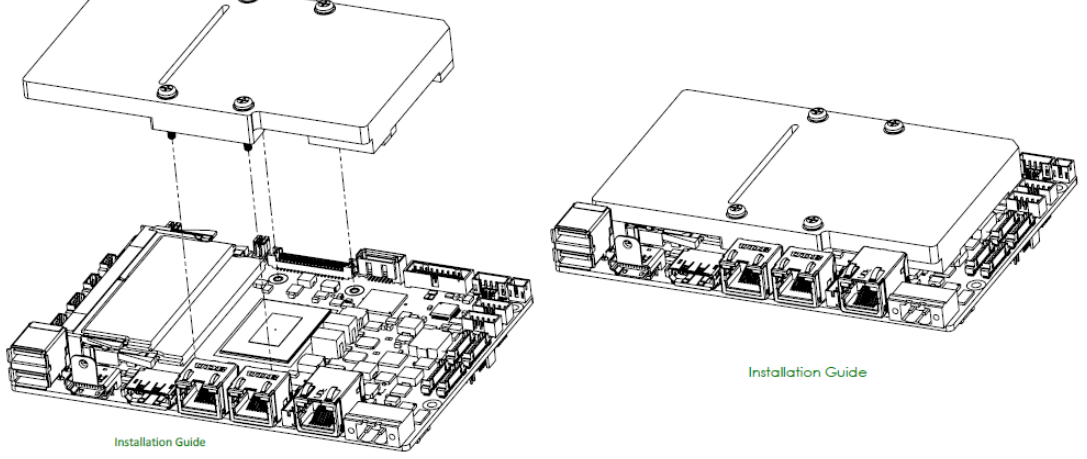

Figure 2.9 Heat Spreader Assembly Guide (Optional)

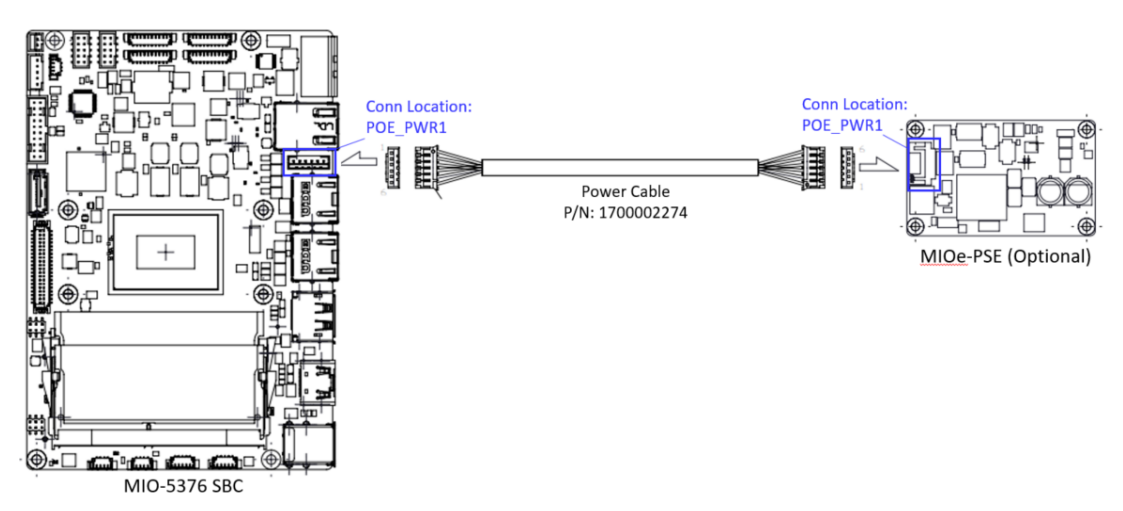

Figure 2.10 MIO-5376 and MIOe-PSE (Optional PoE Module) Assembly

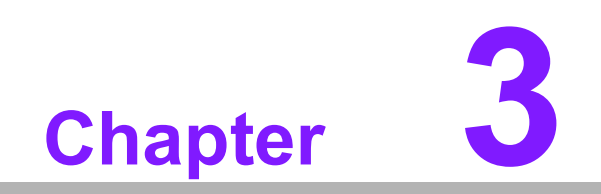

Jumpers

# 3.1 Jumpers

### 3.1.1 Panel Voltage Selection Jumper: VDD1

| 1 | • | 0 | 2 | 1 | 0 | 0          | 2 | 1 | 0 | 0          | 2 |
|---|---|---|---|---|---|------------|---|---|---|------------|---|
| 3 | • | 0 | 4 | 3 | • | $\bigcirc$ | 4 | 3 | • | •          | 4 |
| 5 | 0 | 0 | 6 | 5 | • | $\bigcirc$ | 6 | 5 | 0 | $\bigcirc$ | 6 |

| Jumper Short | Panel Voltage   |
|--------------|-----------------|
| 1-3          | +3.3V (Default) |
| 3-5          | +5V             |
| 3-4          | +12V            |

#### 3.1.2 AT Mode/Load BIOS Default: J1

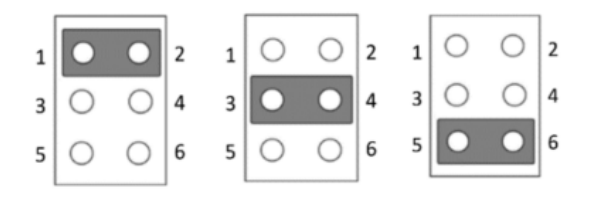

| Jumper Short | Panel Functional                                |
|--------------|-------------------------------------------------|
| 1-2          | On: AT mode* (default)<br>Off: ATX mode         |
| 3-4          | On: Reserved* (default)<br>Off: Reserved        |
| 5-6          | On: Load BIOS default<br>Off: Normal* (default) |

# 3.2 Connectors

| No. | Location  | Description                             |
|-----|-----------|-----------------------------------------|
| 1   | CN2       | I2C/SMBus Internal Connector            |
| 2   | FAN1      | Smart FAN Internal Connector            |
| 3   | COM3      | COM-Port Internal Connector 3           |
| 4   | COM4      | COM-Port Internal Connector 4           |
| 5   | USB1      | USB 3.2 Dual-Port Connector             |
| 6   | DIMM2     | DDR4 SODIMM Connector 2                 |
| 7   | DIMM1     | DDR4 SODIMM Connector 1                 |
| 8   | HDMI1     | HDMI Connector                          |
| 9   | DP1       | Display Connector                       |
| 10  | LAN3      | RJ-45 LAN Port Connector 3 (Alt POE)    |
| 11  | LAN2      | RJ-45 LAN Port Connector 2 (Alt POE)    |
| 12  | POE_PWR1  | POE Power Internal Connector            |
| 13  | LAN1      | RJ-45 LAN Port Connector 1              |
| 14  | DCIN1     | DC Power Input Connector                |
| 15  | COM1      | COM-Port Internal Connector 1           |
| 16  | COM2      | COM-Port Internal Connector 2           |
| 17  | CN1       | Front Panel Internal Connector          |
| 18  | GPIO1     | GPIO Internal Connector                 |
| 19  | USB3      | USB 2.0 Dual-Port Internal Connector    |
| 20  | AUDIO1    | Audio Internal Connector                |
| 21  | CN3       | CANBus Internal Connector               |
| 22  | SATA_PWR1 | SATA Power Connector                    |
| 23  | BL1       | Panel Inverter Connector                |
| 24  | USB2      | USB 3.2 Dual-Port Internal Connector    |
| 25  | SATA1     | SATA Connector                          |
| 26  | LVDS1     | LVDS Connector                          |
| 27  | VDD1      | Panel Voltage Selection Jumper          |
| 28  | J1        | Miscellaneous Selection Jumper          |
| 29  | BAT1      | RTC battery Connector                   |
| 30  | M2_E1     | M.2 E-Key Connector                     |
| 31  | M2_M1     | M.2 M-Key Connector                     |
| 32  | M2_B1     | M.2 B-Key Connector [3042/ 3052 Co-Lay] |
| 33  | SIM1      | SIM (Subscriber Identity Module) Card   |

# 3.3 Locating Connectors

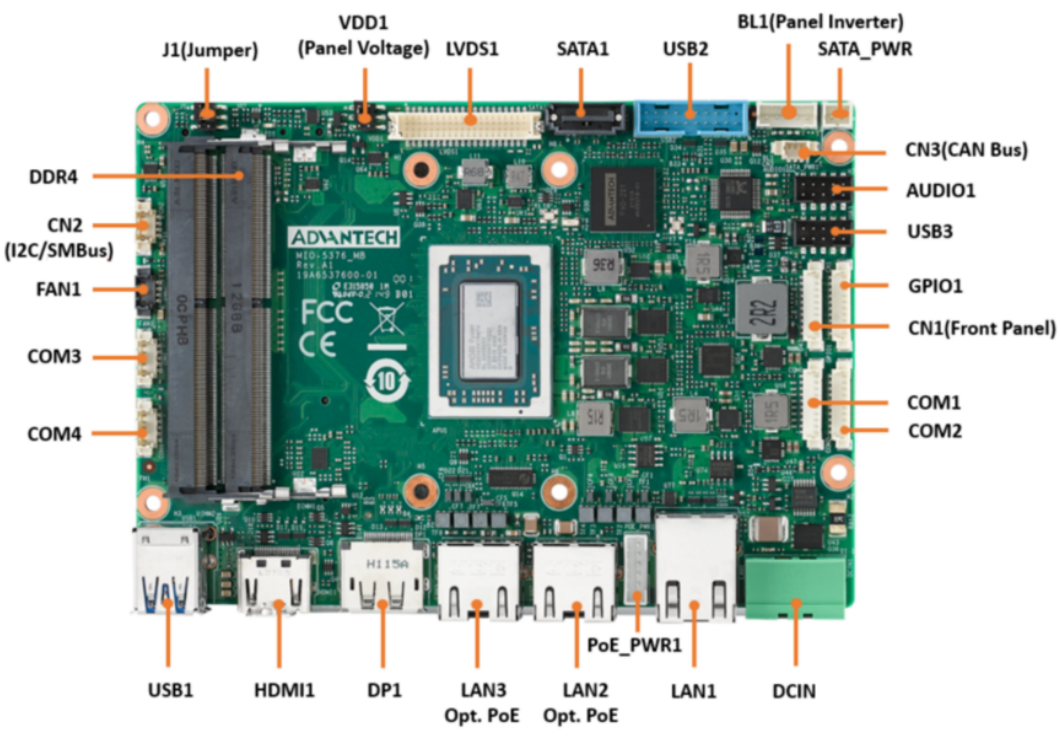

Figure 3.1 Locating Connectors (Front View)

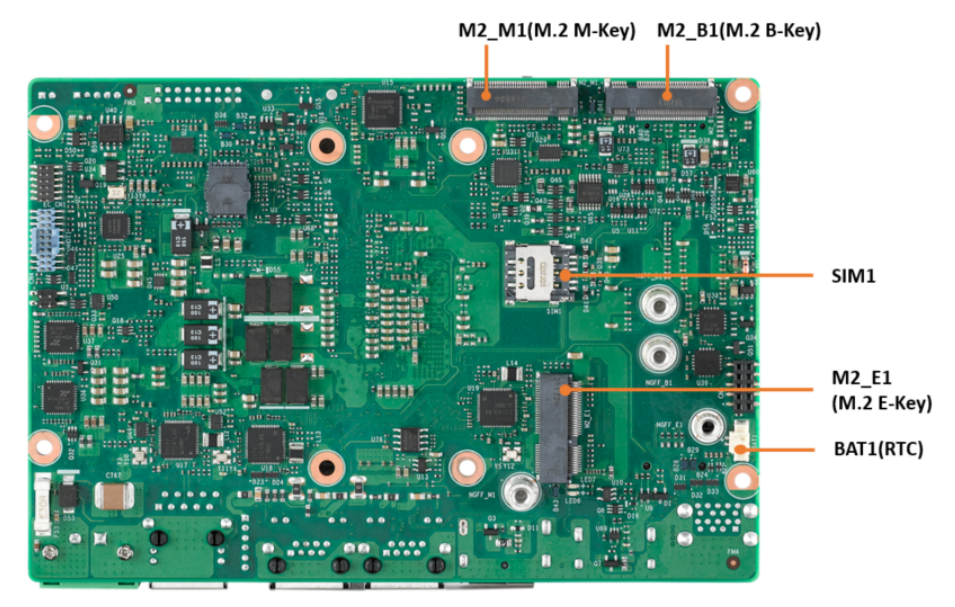

Figure 3.2 Locating Connectors (Bottom View)

# 3.4 Setting Jumpers

You may configure your card to match the needs of your application by setting jumpers. A jumper is a metal bridge used to close an electric circuit. It consists of two metal pins and a small metal clip (often protected by a plastic cover) that slides over the pins to connect them. To "close" a jumper, you connect the pins with the clip. To "open" a jumper, you remove the clip. Sometimes a jumper will have three pins, labeled 1, 2, and 3. In this case, you would connect either pins 1 and 2, or 2 and 3. The jumper settings are schematically depicted in this manual as follows:

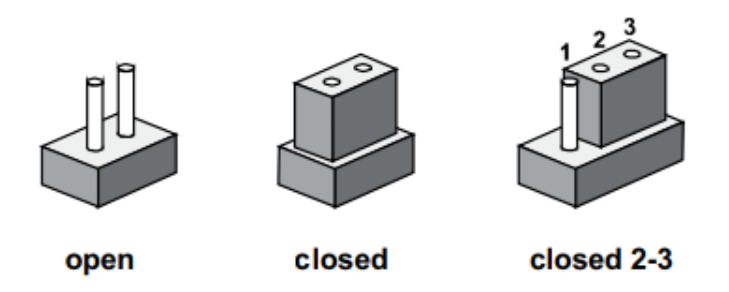

A pair of needle-nose pliers may be helpful when working with jumpers. If you have any doubts about the best hardware configuration for your application, contact your local distributor or sales representative before you make any changes. Generally, you simply need a standard cable to make most connections.

#### 3.4.1 I2C Internal Connector: CN2

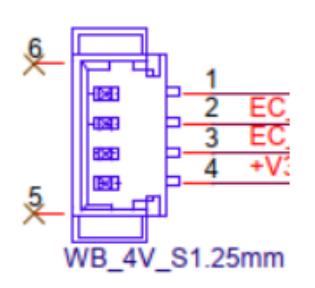

| P/N        | 1655904020            |
|------------|-----------------------|
| Vendor/MPN | Aces/85205-04001      |
| Pin        | Signal Pin Definition |
| 1          | GND                   |
| 2          | EC_I2C0_z_DAT         |
| 3          | EC_I2C0_z_CLK         |
| 4          | +V33_I2CCONN          |

#### 3.4.2 Smart FAN Internal Connector: FAN1

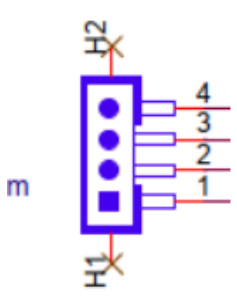

| P/N        | 1653008788-01         |
|------------|-----------------------|
| Vendor/MPN | Aces/50273-00401-001  |
| Pin        | Signal Pin Definition |
| 1          | GND                   |
| 2          | +V12                  |
| 3          | FAN_SPEED             |
| 4          | FAN_V5_PWM            |

## 3.4.3 COM-Port Internal Connector 3: COM3

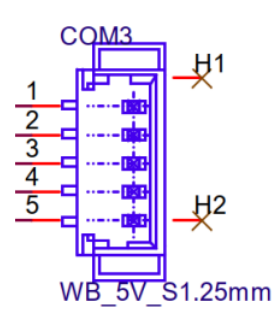

| P/N        | 1655004032            |
|------------|-----------------------|
| Vendor/MPN | Aces/85205-05701      |
| Pin        | Signal Pin Definition |
| 1          | COM3_TXD              |
| 2          | COM3_RTS#             |
| 3          | COM3_RXD              |
| 4          | COM3_CTS#             |
| 5          | GND                   |

#### 3.4.4 COM-Port Internal Connector 4: COM4

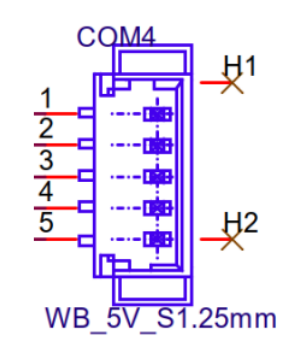

| P/N        | 1655004032            |
|------------|-----------------------|
| Vendor/MPN | Aces/85205-05701      |
| Pin        | Signal Pin Definition |
| 1          | COM4_TXD              |
| 2          | COM4_RTS#             |
| 3          | COM4_RXD              |
| 4          | COM4_CTS#             |
| 5          | GND                   |

#### 3.4.5 POE Power Internal Connector: POE\_PWR1

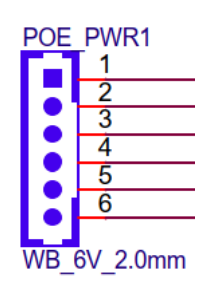

| P/N        | 1655306020            |
|------------|-----------------------|
| Vendor/MPN | Ho-Base/2001-WS-6     |
| Pin        | Signal Pin Definition |
| 1          | +V48_LAN2+            |
| 2          | +V48_LAN2-            |
| 3          | +V48_LAN3+            |
| 4          | +V48_LAN3-            |
| 5          | GND                   |
| 6          | +VDCIN                |

#### 3.4.6 COM-Port Internal Connector 1: COM1

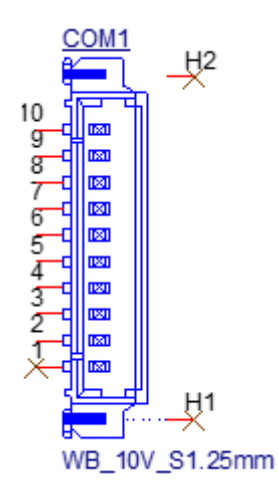

| P/N        | 1653007728-01         |  |
|------------|-----------------------|--|
| Vendor/MPN | Molex/53398-1071      |  |
| Pin        | Signal Pin Definition |  |
| 1          | NC                    |  |
| 2          | COM1_RI#              |  |
| 3          | COM1_DTR#             |  |
| 4          | COM1_CTS#             |  |
| 5          | COM1_TXD              |  |
| 6          | COM1_RTS#             |  |
| 7          | COM1_RXD              |  |
| 8          | COM1_DSR#             |  |
| 9          | COM1_DCD#             |  |
| 10         | GND                   |  |

#### 3.4.7 COM-Port Internal Connector 2: COM2

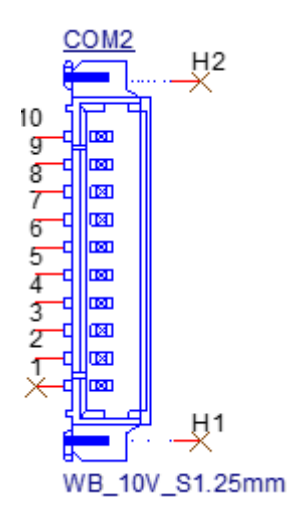

| P/N        | 1653007728-01         |
|------------|-----------------------|
| Vendor/MPN | Molex/53398-1071      |
| Pin        | Signal Pin Definition |
| 1          | NC                    |
| 2          | COM2_RI#              |
| 3          | COM2_DTR#             |
| 4          | COM2_CTS#             |
| 5          | COM2_TXD              |
| 6          | COM2_RTS#             |
| 7          | COM2_RXD              |
| 8          | COM2_DSR#             |
| 9          | COM2_DCD#             |
| 10         | GND                   |
|            |                       |

## 3.4.8 Front Panel Internal Connector: CN1

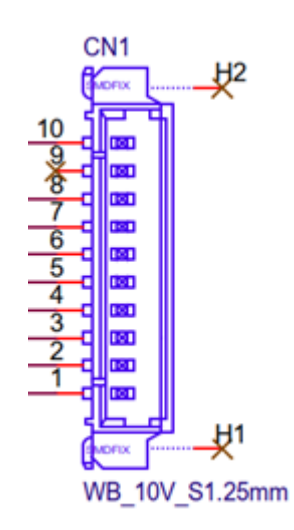

| P/N        | 1653007728-01         |
|------------|-----------------------|
| Vendor/MPN | Molex/53398-1071      |
| Pin        | Signal Pin Definition |
| 1          | GND                   |
| 2          | BUZZER-               |
| 3          | BUZZER+               |
| 4          | RDC_CASEOPEN          |
| 5          | SATA_HDD_LED#         |
| 6          | FP_a_PSIN#            |
| 7          | FP_a_RST#             |
| 8          | +V3.3                 |
| 9          | NC                    |
| 10         | +V5                   |

### 3.4.9 GPIO Internal Connector: GPIO1

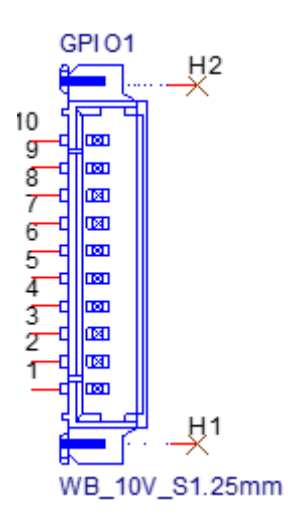

| P/N        | 1653007728-01         |
|------------|-----------------------|
| Vendor/MPN | Molex/53398-1071      |
| Pin        | Signal Pin Definition |
| 1          | GND                   |
| 2          | EC_P1_GPIO7           |
| 3          | EC_P1_GPIO2           |
| 4          | EC_P1_GPIO6           |
| 5          | EC_P1_GPIO1           |
| 6          | EC_P1_GPIO5           |
| 7          | EC_P1_GPIO0           |
| 8          | EC_P1_GPIO4           |
| 9          | +V5_P1_GPIO           |
| 10         | EC_P1_GPIO3           |

### 3.4.10 USB 2.0 Dual-Port Internal Connector: USB3

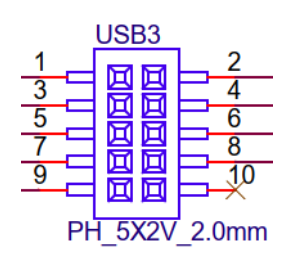

| P/N        | 1653008214-01         |
|------------|-----------------------|
| Vendor/MPN | Pinrex/52C-90-10GBE0  |
| Pin        | Signal Pin Definition |
| 1          | +V5_USB3              |
| 2          | +V5_USB3              |
| 3          | USB_HUB0_D1-          |
| 4          | USB_HUB0_D2-          |
| 5          | USB_HUB0_D1+          |
| 6          | USB_HUB0_D2+          |
| 7          | GND                   |
| 8          | GND                   |
| 9          | GND                   |
| 10         | NC                    |

#### 3.4.11 Audio Internal Connector: AUDIO1

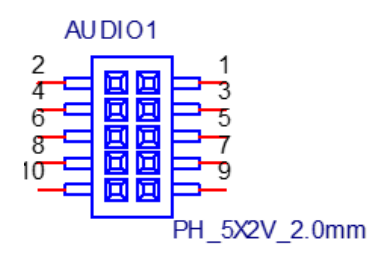

| P/N        | 1653008214-01         |
|------------|-----------------------|
| Vendor/MPN | Pinrex/52C-90-10GBE0  |
| Pin        | Signal Pin Definition |
| 1          | A-FROUT_R             |
| 2          | LINR                  |
| 3          | AUD_CONN_GND          |
| 4          | AUD_CONN_GND          |
| 5          | A-FROUT_L             |
| 6          | LINL                  |
| 7          | AUD_CONN_GND          |
| 8          | FRONT_JD              |
| 9          | MIC1R                 |
| 10         | MIC1L                 |

#### 3.4.12 CANBus Internal Connector: CN3

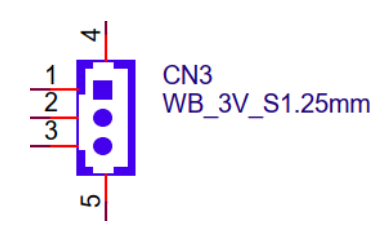

| P/N        | 1654903500            |
|------------|-----------------------|
| Vendor/MPN | Aces/85205-03001      |
| Pin        | Signal Pin Definition |
| 1          | CAN1_D+               |
| 2          | CAN1_D-               |
| 3          | GND                   |

## 3.4.13 SATA Power Connector: SATA\_PWR1

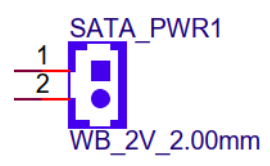

| P/N        | 1653007538-01         |
|------------|-----------------------|
| Vendor/MPN | Pinrex/721-81-02TW00  |
| Pin        | Signal Pin Definition |
| 1          | +V5SATA0              |
| 2          | GND                   |

#### 3.4.14 Panel Inverter Connector: BL1

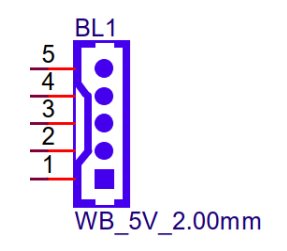

| P/N        | 1653007388-01         |
|------------|-----------------------|
| Vendor/MPN | Pinrex/721-81-05TW00  |
| Pin        | Signal Pin Definition |
| 1          | +V12_1_INVERTER_0     |
| 2          | GND                   |
| 3          | LVDS1_z_ENABKL        |
| 4          | EC_LVDS1_z_PWM        |
| 5          | +V5_1_INVERTER_0      |

#### 3.4.15 USB 3.2 Dual-Port Internal Connector: USB2

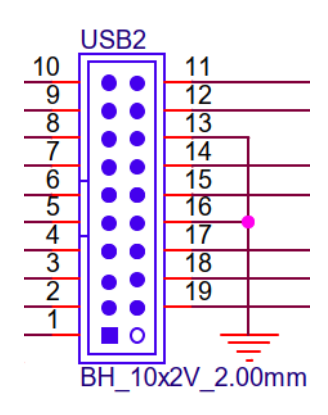

| P/N        | 1653004847            |
|------------|-----------------------|
| Vendor/MPN | Pinrex/52X-80-20GV52  |
| Pin        | Signal Pin Definition |
| 1          | +V5_USB2              |
| 2          | USB32X3_SSRX-         |
| 3          | USB32X3_SSRX+         |
| 4          | GND                   |
| 5          | USB32X3_z_TX-         |
| 6          | USB32X3_z_TX+         |
| 7          | GND                   |
| 8          | USB_D3-               |
| 9          | USB_D3+               |
| 10         | USB3_CONN_OC#         |
| 11         | USB_D4+               |

| 12 | USB_D4-       |
|----|---------------|
| 13 | GND           |
| 14 | USB32X4_z_TX+ |
| 15 | USB32X4_z_TX- |
| 16 | GND           |
| 17 | USB32X4_SSRX+ |
| 18 | USB32X4_SSRX- |
| 19 | +V5_USB2      |

## 3.4.16 LVDS Connector: LVDS1

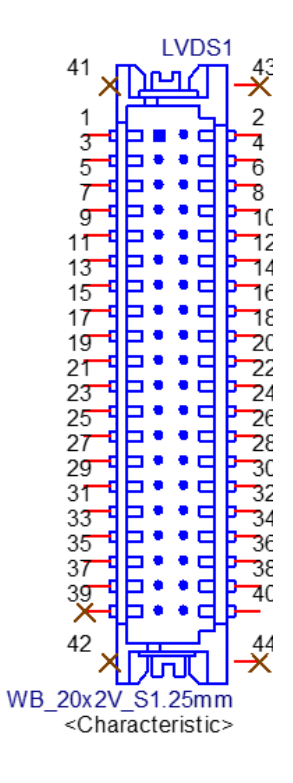

| P/N        | 1653008443-01               |  |
|------------|-----------------------------|--|
| Vendor/MPN | Hirose/DF13E-40DP-1.25V(52) |  |
| Pin        | Signal Pin Definition       |  |
| 1          | +V_LCD                      |  |
| 2          | +V_LCD                      |  |
| 3          | GND                         |  |
| 4          | GND                         |  |
| 5          | +V_LCD                      |  |
| 6          | +V_LCD                      |  |
| 7          | LVDS1_0_D0-                 |  |
| 8          | LVDS1_1_D0-                 |  |
| 9          | LVDS1_0_D0+                 |  |
| 10         | LVDS1_1_D0+                 |  |
| 11         | GND                         |  |
| 12         | GND                         |  |
| 13         | LVDS1_0_D1-                 |  |
| 14         | IVDS1 1 D1-                 |  |

| 15 | LVDS1_0_D1+       |
|----|-------------------|
| 16 | LVDS1_1_D1+       |
| 17 | GND               |
| 18 | GND               |
| 19 | LVDS1_0_D2-       |
| 20 | LVDS1_1_D2-       |
| 21 | LVDS1_0_D2+       |
| 22 | LVDS1_1_D2+       |
| 23 | GND               |
| 24 | GND               |
| 25 | LVDS1_0_CLK-      |
| 26 | LVDS1_1_CLK-      |
| 27 | LVDS1_0_CLK+      |
| 28 | LVDS1_1_CLK+      |
| 29 | GND               |
| 30 | GND               |
| 31 | LVDS0_DDCCLK_AUX+ |
| 32 | LVDS0_DDCCLK_AUX- |
| 33 | GND               |
| 34 | GND               |
| 35 | LVDS1_0_D3-       |
| 36 | LVDS1_1_D3-       |
| 37 | LVDS1_0_D3+       |
| 38 | LVDS1_1_D3+       |
| 39 | NC                |
| 40 | LVDS1_VCON        |
| 41 | NC                |
| 42 | NC                |
| 43 | NC                |
| 44 | NC                |
|    |                   |

# 3.4.17 RTC Battery Connector: BAT1

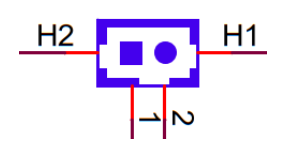

| P/N        | 1655005427-01         |
|------------|-----------------------|
| Vendor/MPN | Molex/53398-0271      |
| Pin        | Signal Pin Definition |
| 1          | GND                   |
| 2          | +VBAT_a1              |

# 3.4.18 M.2 E-Key Connector: M2\_E1

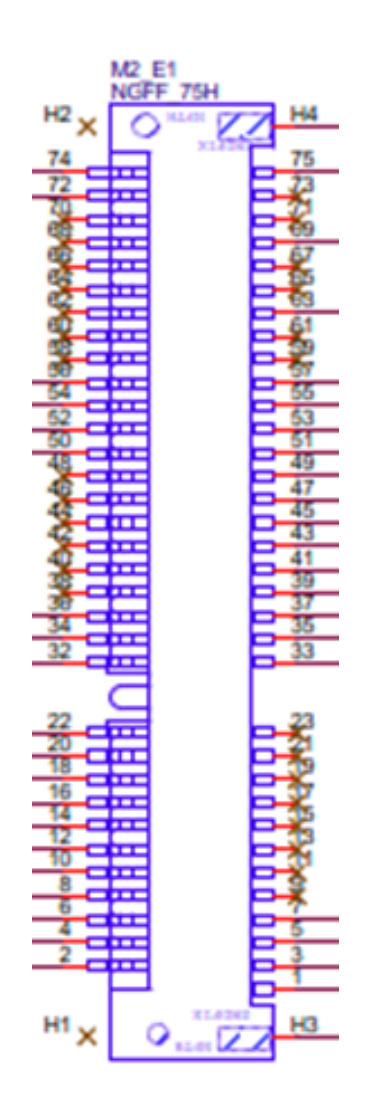

| P/N        | 1654011871-01             |
|------------|---------------------------|
| Vendor/MPN | TE CONNECTIVITY/2199230-2 |
| Pin        | Signal Pin Definition     |
| 1          | GND                       |
| 2          | +V3.3A_M.2_E              |
| 3          | USB_HUB0_z_P3+            |
| 4          | +V3.3A_M.2_E              |
| 5          | USB_HUB0_z_P3-            |
| 6          | M2E1_WiFi_LED#            |
| 7          | GND                       |
| 8          | BT_I2S_SCK_R              |
| 9          | NC                        |
| 10         | BT_I2S_WS_R               |
| 11         | NC                        |
| 12         | BT_I2S_SDIN_R             |
| 13         | NC                        |
| 14         | BT_I2S_SDOUT              |
| 15         | NC                        |

|   | ς.            | Į |
|---|---------------|---|
|   |               |   |
|   | -             |   |
|   | $\mathcal{O}$ |   |
|   | —             |   |
|   | 0             |   |
|   |               | 1 |
|   | D             |   |
|   | -             |   |
|   |               |   |
|   | 6.            | ) |
|   |               |   |
|   |               |   |
|   |               |   |
|   |               |   |
|   |               |   |
|   |               |   |
|   |               |   |
|   |               |   |
|   |               |   |
|   | $\square$     |   |
| ÷ |               |   |
|   | $\mathbf{O}$  |   |
|   | Π             |   |
|   | <u> </u>      |   |
|   |               |   |
|   | CD.           |   |

| 16 | M2E1_BT_LED#        |
|----|---------------------|
| 17 | NC                  |
| 18 | GND                 |
| 19 | NC                  |
| 20 | M2E1_UART0_WAKE#    |
| 21 | NC                  |
| 22 | BT_UART0_RX         |
| 23 | NC                  |
| 32 | BT_UART0_TX         |
| 33 | GND                 |
| 34 | BT_UART0_CTS#       |
| 35 | PCIE1X2230_a_TX+    |
| 36 | BT_UART0_RTS#       |
| 37 | PCIE1X2230_a_TX-    |
| 38 | NC                  |
| 39 | GND                 |
| 40 | NC                  |
| 41 | PCIE1X2230_RX+      |
| 42 | NC                  |
| 43 | PCIE1X2230_RX-      |
| 44 | NC                  |
| 45 | GND                 |
| 46 | NC                  |
| 47 | CLK100M_a_M2E1+     |
| 48 | NC                  |
| 49 | CLK100M_a_M2E1-     |
| 50 | M2E1_SUSCLK         |
| 51 | GND                 |
| 52 | M2E1_PERST#         |
| 53 | M2E1_a_CLKREQ#      |
| 54 | M2E1_BT_DISABLE2#   |
| 55 | M2E1_PCIEWAKE#      |
| 56 | M2E1_WIFI_DISABLE1# |
| 57 | GND                 |
| 58 | NC                  |
| 59 | NC                  |
| 60 | NC                  |
| 61 | NC                  |
| 62 | NC                  |
| 63 | GND                 |
| 64 | NC                  |
| 65 | NC                  |
| 66 | NC                  |
| 67 | NC                  |
| 68 | NC                  |
| 69 | GND                 |
| 70 | NC                  |
| 71 | NC                  |

| 70 |              |
|----|--------------|
| 12 | +V3.3A_M.2_E |
| 73 | NC           |
| 74 | +V3.3A_M.2_E |
| 75 | GND          |
| H1 | NC           |
| H2 | NC           |
| H3 | GND          |
| H4 | GND          |

# 3.4.19 M.2 M-Key Connector: M2\_M1

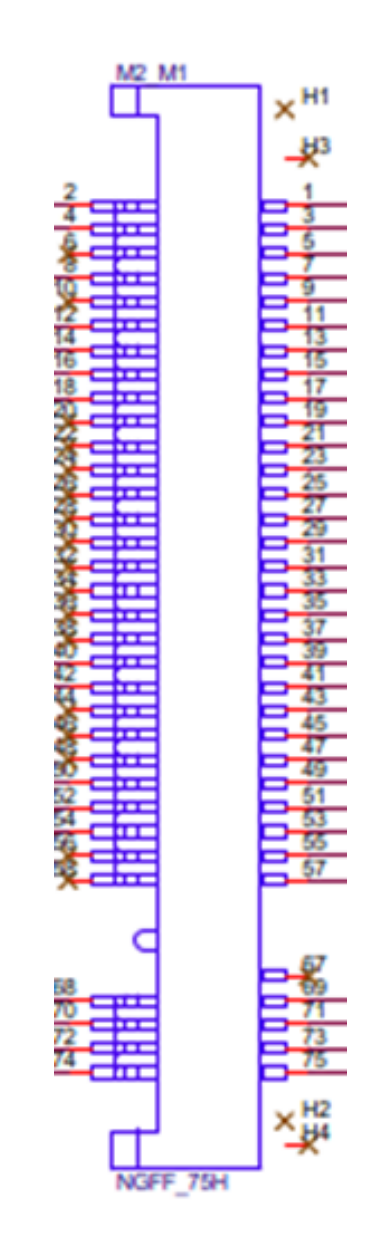

| P/N        | 1654014529-01         |
|------------|-----------------------|
| Vendor/MPN | LOTES/APCI0556-P001A  |
| Pin        | Signal Pin Definition |
| 1          | GND                   |
| 2          | +V3.3A_M.2_M          |
| 3          | GND                   |
|   | ų. | )  |
|---|----|----|
| 1 |    | 5  |
| Š | J, | )  |
| 7 |    | 5  |
|   |    | ÷. |
|   | T  | )  |
|   |    | 5  |
| ( | 5  | 3  |
|   |    |    |
| 0 |    | _  |
| G |    | 1  |
|   |    | 5  |
|   |    | 5  |
| 7 |    | 5  |
| ( | T  | )  |
|   |    | 5  |
| ( | 1  | )  |

| 4  | +V3.3A_M.2_M        |
|----|---------------------|
| 5  | PCIE4X2280_RX3-     |
| 6  | NC                  |
| 7  | PCIE4X2280_RX3+     |
| 8  | M2M1_PLN#           |
| 9  | GND                 |
| 10 | NC                  |
| 11 | PCIE4_KEY-M_a_TX3-  |
| 12 | +V3.3A_M.2_M        |
| 13 | PCIE4_KEY-M_a_TX3+  |
| 14 | +V3.3A_M.2_M        |
| 15 | GND                 |
| 16 | +V3.3A_M.2_M        |
| 17 | PCIE4X2280_RX2-     |
| 18 | +V3.3A_M.2_M        |
| 19 | PCIE4X2280_RX2+     |
| 20 | NC                  |
| 21 | GND                 |
| 22 | NC                  |
| 23 | PCIE4_KEY-M_a_TX2-  |
| 24 | NC                  |
| 25 | PCIE4_KEY-M_a_TX2+  |
| 26 | NC                  |
| 27 | GND                 |
| 28 | NC                  |
| 29 | PCIE4X2280_RX1-     |
| 30 | NC                  |
| 31 | PCIE4X2280_RX1+     |
| 32 | NC                  |
| 33 | GND                 |
| 34 | NC                  |
| 35 | PCIE4_KEY-M_a_TX1-  |
| 36 | NC                  |
| 37 | PCIE4_KEY-M_a_TX1+  |
| 38 | NC                  |
| 39 | GND                 |
| 40 | M2M1_SCLK0_SMBUS    |
| 41 | MSATA_MPCIE_RX+     |
| 42 | M2M1_SDATA0_SMBUS   |
| 43 | MSATA_MPCIE_RX-     |
| 44 | NC                  |
| 45 | GND                 |
| 46 | NC                  |
| 47 | MSATA_MPCIE_TX-     |
| 48 | NC                  |
| 49 | MSATA_MPCIE_TX+     |
| 50 | PLTRST_MKEY_BUFFER# |
| 51 | GND                 |

| 52 | CLK2_M2M1_a_PCIE_REQ# |
|----|-----------------------|
| 53 | CK_100M_a_MKEY_N      |
| 54 | M2M1_PCIEWAKE#        |
| 55 | CK_100M_a_MKEY_P      |
| 56 | NC                    |
| 57 | GND                   |
| 58 | NC                    |
| 67 | NC                    |
| 68 | M2M1_SUSCLK           |
| 69 | M2M1_SATA#_PCIE_SEL   |
| 70 | +V3.3A_M.2_M          |
| 71 | GND                   |
| 72 | +V3.3A_M.2_M          |
| 73 | GND                   |
| 74 | +V3.3A_M.2_M          |
| 75 | GND                   |
| H1 | NC                    |
| H2 | NC                    |
| H3 | NC                    |
| H4 | NC                    |
|    |                       |

# 3.4.20 M.2 B-Key Connector: M2\_B1

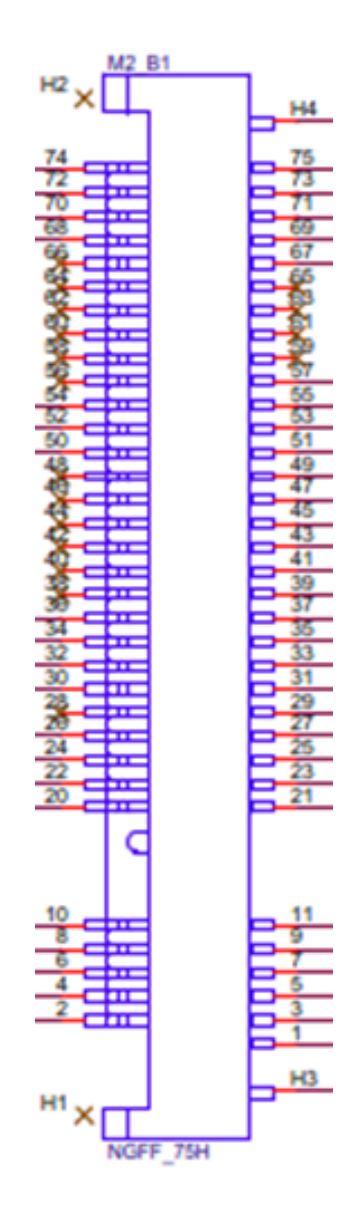

| P/N        | 1654012087-02         |
|------------|-----------------------|
| Vendor/MPN | LOTES/APCI0161-P001A  |
| Pin        | Signal Pin Definition |
| 1          | M2B1_CFG3             |
| 2          | +V3.3A_M.2_B          |
| 3          | GND                   |
| 4          | +V3.3A_M.2_B          |
| 5          | GND                   |
| 6          | M2B1_FULL_CARD_OFF#   |
| 7          | USB_M2B1_P            |
| 8          | M2B1_W_DISABLE1#      |
| 9          | USB_M2B1_N            |
| 10         | M2B1_LED1#            |
| 11         | GND                   |
| 20         | M2B1 PCIE DIS         |

| 21 | M2B1_CFG0        |
|----|------------------|
| 22 | M2B1_ANT_CFG     |
| 23 | NC               |
| 24 | M2B1_ANT_TUNER   |
| 25 | DM2B1_DPR        |
| 26 | M2B1_W_DISABLE2# |
| 27 | GND              |
| 28 | NC               |
| 29 | M2B1_USB31_RX-   |
| 30 | M2B1_UIM_RESET   |
| 31 | M2B1_USB31_RX+   |
| 32 | M2B1_UIM_CLK     |
| 33 | GND              |
| 34 | M2B1_UIM_DATA    |
| 35 | M2B1_USB31_TX-   |
| 36 | M2B1_UIM_PWR     |
| 37 | M2B1_USB31_TX+   |
| 38 | NC               |
| 39 | GND              |
| 40 | NC               |
| 41 | PCIE1_M2B1_RX0-  |
| 42 | NC               |
| 43 | PCIE1_M2B1_RX0+  |
| 44 | NC               |
| 45 | GND              |
| 46 | NC               |
| 47 | M2B1_PCIE_TX-    |
| 48 | NC               |
| 49 | M2B1_PCIE_TX+    |
| 50 | M2B1_PERST#      |
| 51 | GND              |
| 52 | M2B1_a_CLKREQ#   |
| 53 | CLK100M_a_M2B1-  |
| 54 | M2B1_PCIEWAKE#   |
| 55 | CLK100M_a_M2B1+  |
| 56 | NC               |
| 57 | GND              |
| 58 | NC               |
| 59 | NC               |
| 60 | NC               |
| 61 | NC               |
| 62 | NC               |
| 63 | NC               |
| 64 | NC               |
| 65 | NC               |
| 66 | NC               |
| 67 | M2B1_a_RESET#    |
| 68 | M2B1_SUSCLK      |

| - |
|---|

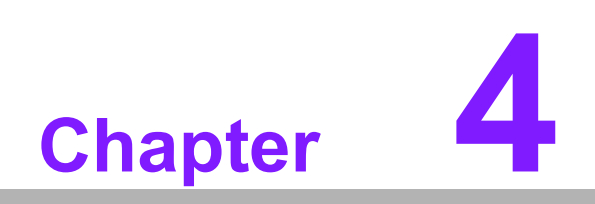

AMI BIOS Setup

# 4.1 Entering Setup

Turn on the computer and check for the patch code. If there is a number assigned to the patch code, it means that the BIOS supports your CPU. If there is no number assigned to the patch code, please contact an Advantech application engineer to obtain an up-to-date patch code file. This will ensure that your CPU's system status is valid. After ensuring that you have a number assigned to the patch code, press <DEL> and you will immediately be allowed to enter Setup.

# 4.1.1 Main Setup

When you first enter the BIOS Setup Utility, you will encounter the Main setup screen. You can always return to the Main setup screen by selecting the Main tab. There are two Main Setup options. They are described in this section. The Main BIOS Setup screen is shown below.

| Main Advanced Chipset                                                                                                    | Security Boot Save & Exit AMD PBS                                                                                                    | Option                                                                                                    |
|----------------------------------------------------------------------------------------------------|----------------------------------------------------------------------------------------------------|----------------------------------------------------------------------------------------------------|
| BIOS Information<br>BIOS Vendor<br>Core Version<br>Compliancy<br>Project Version<br>Build Date and Time<br>Access Level<br>Power Type<br>Memory Information<br>Total Memory | American Megatrends<br>5.0.2.4 0.03 x64<br>UEFI 2.8.0; PI 1.7<br>MIO 5376000060X023<br>01/05/2023 20:07:46<br>Administrator<br>AT<br>4096 MB (DDR4) | Set the Time. Use Tab to<br>switch between Time elements.                                                                                                    |
| Memory Frequency                                                                                                    | 2667 MT/s                                                                                                    |                                                                                                    |
| System Date<br>System Time                                                                                                    | [Thu 01/05/2023]<br>[21:03:11]                                                                                                    | <pre>++: Select Screen t1: Select Item Enter: Select +/-: Change Opt. F1: General Help F2: Previous Values F3: Optimized Defaults F4: Save &amp; Exit ESC: Exit</pre> |

The Main BIOS setup screen has two main frames. The left frame displays all the options that can be configured. Grayed-out options cannot be configured; options in blue can. The right frame displays the key.

Above the key is an area reserved for a text message. When an option is selected in the left frame, it is highlighted in white. Often a text message will accompany it.

### System Time / System Date

Use this option to change the system time and date. Highlight System Time or System Date using the <Arrow> keys. Enter new values through the keyboard. Press the <Tab> key or the <Arrow> keys to move between fields. The date must be entered in MM/DD/YY format. The time must be entered in HH:MM:SS format.

# Chapter 4 AMI BIOS Setup

# 4.1.2 Advanced BIOS Features Setup

Select the Advanced tab from the MIO-5376 setup screen to enter the Advanced BIOS Setup screen. You can select any of the items in the left frame of the screen, such as CPU Configuration, to go to the submenu for that item. You can display an Advanced BIOS Setup option by highlighting it using the <Arrow> keys. All Advanced BIOS Setup options are described in this section. The Advanced BIOS Setup screen is shown below. The submenus are described on the following pages.

| Main Advanced Chipset Security                                                                                                    | Aptio Setup – AMI<br>Boot Save & Exit AMD PBS Option                                                                                                    |
|----------------------------------------------------------------------------------------------------|----------------------------------------------------------------------------------------------------|
| <ul> <li>AMD fTPM configuration</li> <li>ACPI Settings</li> <li>SATA Configuration</li> <li>PCI-E Port Parameters</li> <li>iManager Configuration</li> <li>Trusted Computing</li> <li>SS RTC Wake Settings</li> <li>Serial Port Console Redirection</li> <li>CPU Configuration</li> <li>USB Configuration</li> <li>Network Stack Configuration</li> <li>NVMe Configuration</li> </ul> | AMD fTPM Settings                                                                                                    |
| ► AMD CBS                                                                                                    | <pre>++: Select Screen 14: Select Item Enter: Select +/-: Change Opt. F1: General Help F2: Previous Values F3: Optimized Defaults F4: Save &amp; Exit ESC: Exit</pre> |
| Version                                                                                                    | 2.22.1282 Copyright (C) 2023 AMI                                                                                                    |

# 4.1.2.1 AMD fTPM Configuration

| Advanced                                           | Aptio Setup – AMI               |                                                                                                    |
|----------------------------------------------------|---------------------------------|----------------------------------------------------------------------------------------------------|
| AMD fTPM switch<br>Erase fTPM NV for factory reset | [Route to SPI TPM]<br>[Enabled] | To select AMD CPU fTPM or<br>Onboard SPI dTPM.<br>++: Select Screen<br>11: Select Item<br>Enter: Select<br>+/-: Change Opt.<br>F1: General Help<br>F2: Previous Values<br>F3: Optimized Defaults<br>F4: Save & Exit<br>ESC: Exit |
| Version 2.22.1282 Copyright (C) 2023 AMI           |                                 |                                                                                                    |

### AMD fTPM switch

To select AMD CPU fTPM or Onboard SPI dTPM.

### Erase fTPM NV for factory reset When a new CPU is installed, Select "Enabled" to reset fTPM. Select "Disabled" to keep the previous fTPM record and continue the system boot.

# 4.1.2.2 ACPI Settings

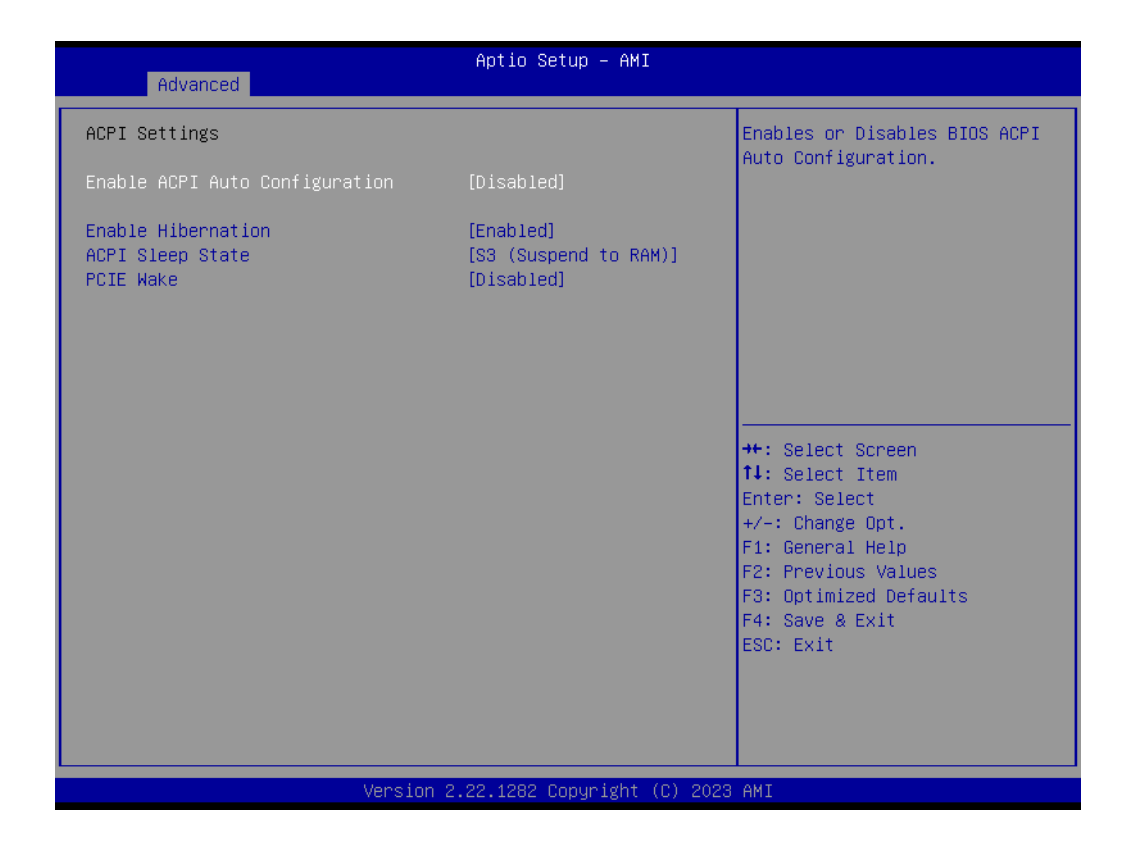

# Enable ACPI Auto Configuration

Enable or Disable BIOS ACPI auto configuration.

### Enable Hibernation

Enables or Disables the system's ability to Hibernate (OS/S4 Sleep State). This option may not be effective with some OS.

### ACPI Sleep State Select the highest ACPI sleep state the system will enter when the SUSPEND button is pressed.

### PCIE Wake

Enables or Disables PCIE to wake the system from S5.

# 4.1.2.3 SATA Configuration

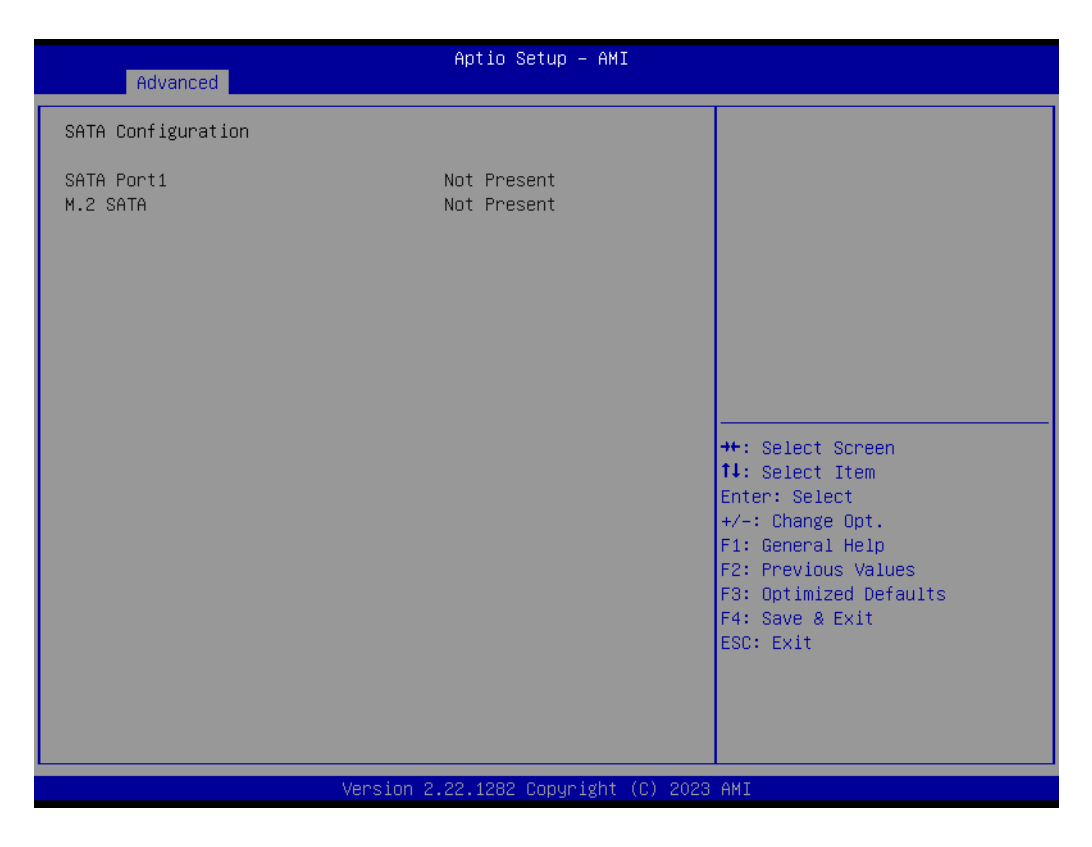

# 4.1.2.4 PCI-E Port Parameters

| Advanced                                                                                                    | Aptio Setup – AMI                                                                                                    |                                                        |
|----------------------------------------------------------------------------------------------------|----------------------------------------------------------------------------------------------------|--------------------------------------------------------|
| <ul> <li>M.2 M-Key Slot<br/>ASPM Mode Control</li> <li>M.2 B-Key Slot<br/>ASPM Mode Control</li> <li>M.2 E-Key Slot<br/>ASPM Mode Control</li> <li>Onboard LAN1 Controller<br/>LAN1 PXE OpROM</li> <li>Onboard LAN2 Controller<br/>LAN2 PXE OpROM</li> <li>Onboard LAN3 Controller<br/>LAN3 PXE OpROM</li> </ul> | [Enabled]<br>[Disabled]<br>[Enabled]<br>[Enabled]<br>[Enabled]<br>[Disabled]<br>[Enabled]<br>[Disabled]<br>[Enabled]<br>[Disabled]<br>[Enabled]<br>[Disabled] | Select to Enable or Disable<br>Onboard M.2 M-Key Slot. |
| Ver                                                                                                    | rsion 2.22.1282 Copyright (                                                                                                    | C) 2023 AMI                                            |

# M.2 M-Key Slot / ASPM Mode Control

Select to Enable or Disable Onboard M.2 M-Key Slot. / NB Root Port ASPM Mode Control.

- M.2 B-Key Slot / ASPM Mode Control Select to Enable or Disable Onboard M.2 B-Key Slot. / NB Root Port ASPM Mode Control.
   M.2 E-Key Slot / ASPM Mode Control
- Select to Enable or Disable Onboard M.2 E-Key Slot. / NB Root Port ASPM Mode Control.
- Onboard LAN1 Controller Select to Enable or Disable Onboard LAN1 Controller.
   LAN1 PXE OpROM
  - Enable or Disable boot option ROM for LAN1 Controller.
- Onboard LAN2 Controller
   Select to Enable or Disable Onboard LAN2 Controller.
- LAN2 PXE OpROM Enable or Disable boot option ROM for LAN2 Controller.
- Onboard LAN3 Controller Select to Enable or Disable Onboard LAN3 Controller.
- LAN3 PXE OpROM Enable or Disable boot option ROM for LAN3 Controller.

# 4.1.2.5 iManager Configuration

| Havancea                                                                                                    |                                                                 |                                                                                                    |
|----------------------------------------------------------------------------------------------------|-----------------------------------------------------------------|----------------------------------------------------------------------------------------------------|
| iManager Configuration                                                                                                    |                                                                 | Select the Critical                                                                                                    |
| iManager Chipset<br>Firmware Version                                                                                                    | EID-201<br>X00123426                                            | must shutdown the system.                                                                                                    |
| CPU Shutdown Temperature<br>Power Saving Mode<br>Backlight Enable Polarity<br>Backlight Control Mode<br>Brightness PWM Polarity<br>Brightness Control Enable                                                                                                    | [By EC]<br>[Normal]<br>[By EC]<br>[By EC]<br>[By EC]<br>[By EC] |                                                                                                    |
| <ul> <li>Serial Port 1 Configuration</li> <li>Serial Port 2 Configuration</li> <li>Serial Port 3 Configuration</li> <li>Serial Port 4 Configuration</li> <li>Hardware Monitor</li> <li>Watch Dog Timer Configuration<br/>Case Open Detection</li> <li>GPIO Configuration</li> <li>ACPI Report Method Configuration</li> </ul> | [Disabled]                                                      | ++: Select Screen<br>11: Select Item<br>Enter: Select<br>+/-: Change Opt.<br>F1: General Help<br>F2: Previous Values<br>F3: Optimized Defaults<br>F4: Save & Exit<br>ESC: Exit |
| Vancian 2                                                                                                    | 22, 1222, Decusight (D) 2022                                    | ANT                                                                                                    |

# CPU Shutdown Temperature

Enable/Disable CPU Shutdown Temperature.

- Power Saving Mode Enable/Disable power saving mode.
- Backlight Enable Polarity
   Switch Backlight Enable Polarity for Native or Invert.
- Backlight Control Mode
   Switch Backlight Control to PWM or DC mode.

- Brightness PWM Polarity Backlight Control Brightness PWM Polarity for Native or Invert.
- Brightness Control Enable Choose to control the LVDS brightness value by EC or User override during POST stage.
- Serial Port 1 Configuration Set Parameters of Serial Port 1.
- Serial Port 2 Configuration Set Parameters of Serial Port 2.
- Serial Port 3 Configuration Set Parameters of Serial Port 3.
- Serial Port 4 Configuration Set Parameters of Serial Port 4.
- Hardware Monitor Monitor hardware Status.
- Watch Dog Timer Configuration
   Watch Dog Timer Configuration Page.
- Case Open Detection
   Enable or Disable Case Open Detect Function.
- GPIO Configuration GPIO Configuration Settings.
- ACPI Report Method Configuration Select ACPI Reporting Method for EC Devices.

# Serial Port 1 Configuration

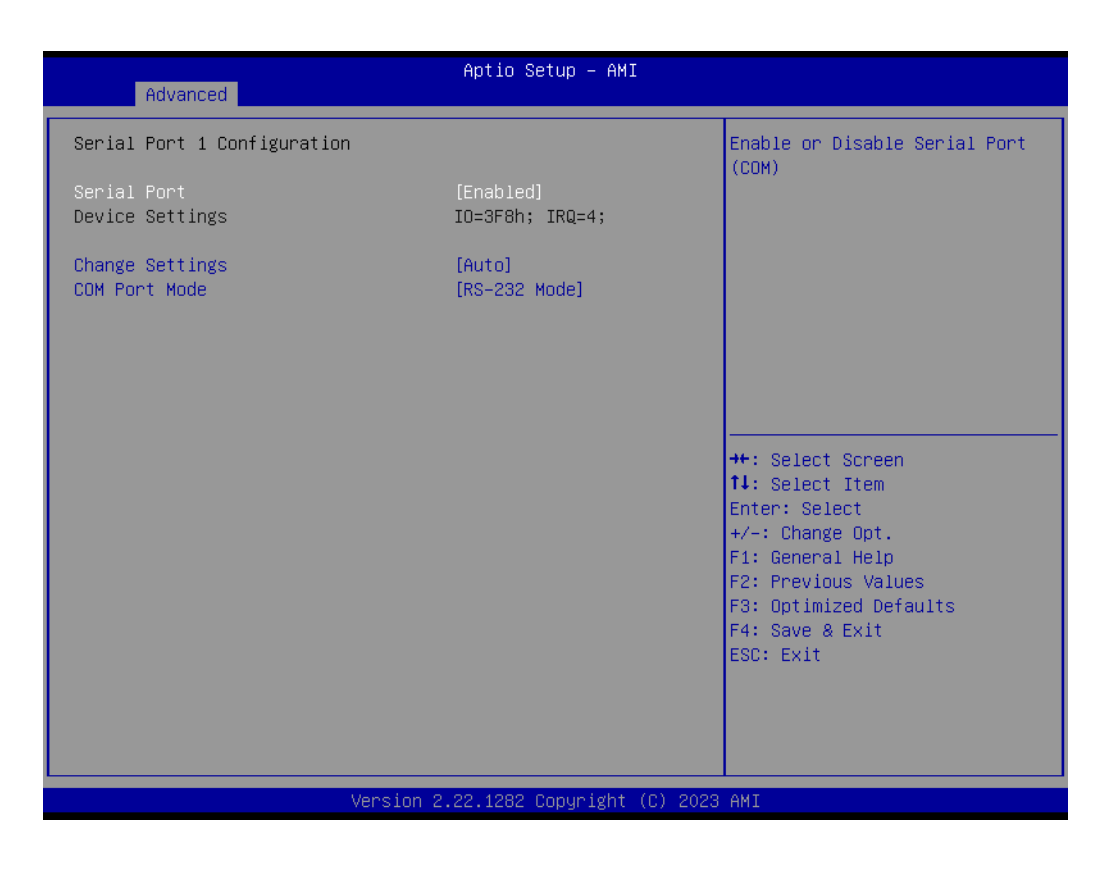

### Serial Port

Enable or Disable Serial Port (COM).

- Change Settings
   Select optimal settings for a Super IO device.
- COM Port Mode Select COM Port Mode.

# Serial Port 2 Configuration

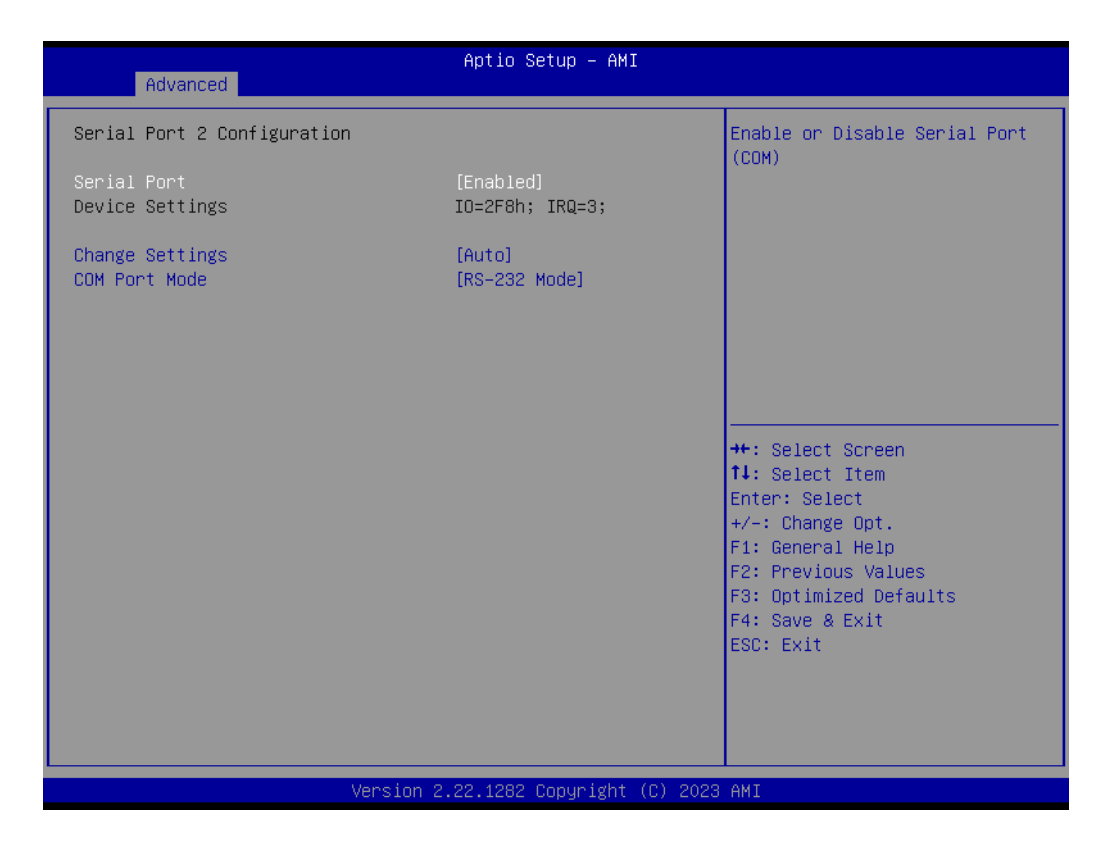

- Serial Port
  - Enable or Disable Serial Port (COM).
- Change Settings
   Select optimal settings for a Super IO device.
- COM Port Mode
   COM Port Mode Select.

## Serial Port 3 Configuration

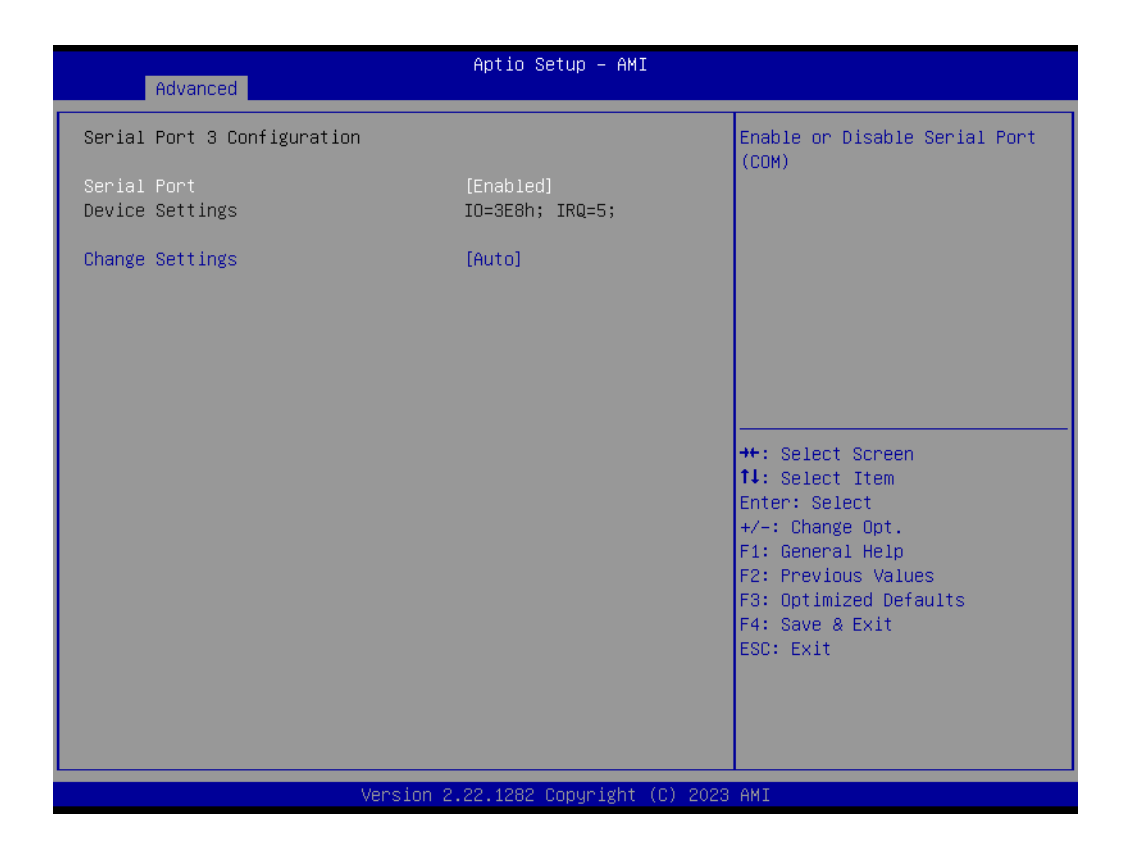

Serial Port

Enable or Disable Serial Port (COM).

### Change Settings

Select optimal settings for a Super IO device.

### Serial Port 4 Configuration

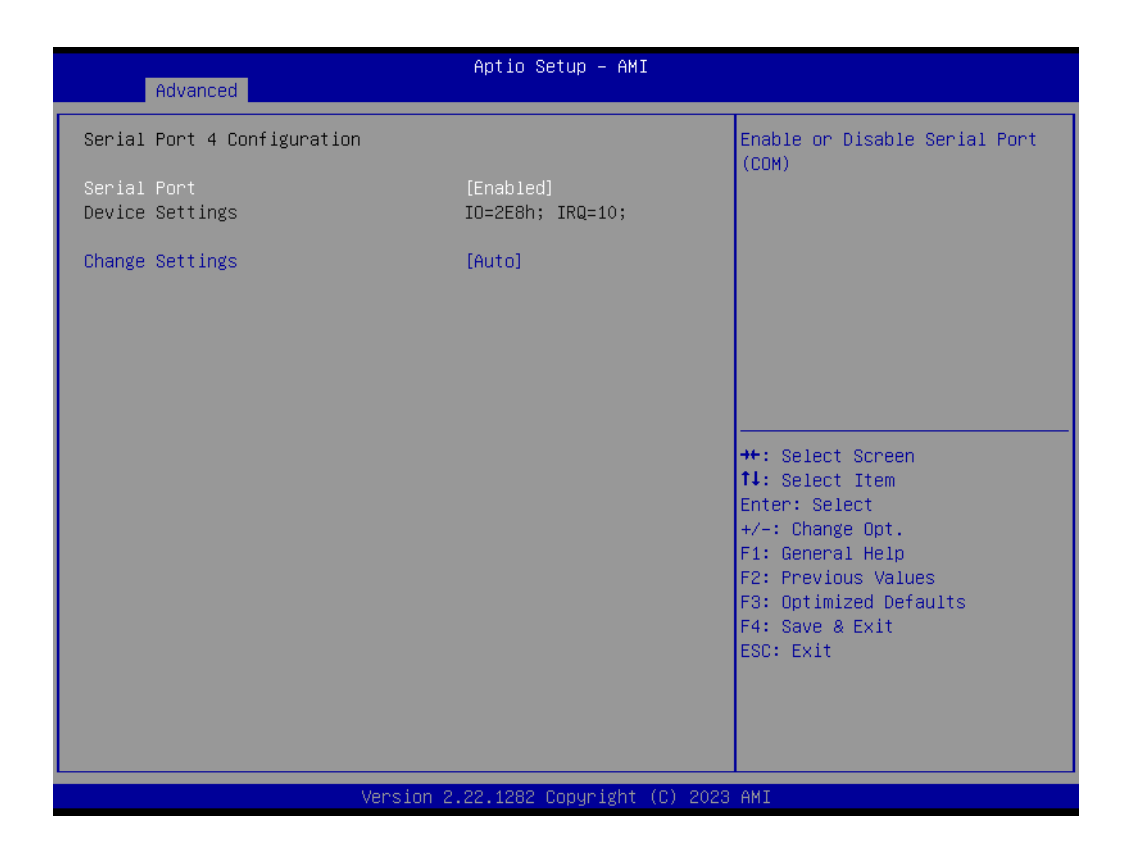

- Serial Port

Enable or Disable Serial Port (COM).

Change Settings
 Select optimal settings for a Super IO device.

### Hardware Monitor

| Advanced                                 | Aptio Setup - AMI                                              |                                                                                                    |
|------------------------------------------|----------------------------------------------------------------|----------------------------------------------------------------------------------------------------|
| PC Health Status                         |                                                                |                                                                                                    |
| CPU Temperature                          | : +88.6°C∕ +191.4°F                                            |                                                                                                    |
| CPU FAN Speed                            | : O RPM                                                        |                                                                                                    |
| +12V<br>+ 5V<br>VBAT<br>Vcore<br>Current | : +11.92 V<br>: +5.01 V<br>: +3.01 V<br>: +1.10 V<br>: 1000 mA | ++: Select Screen<br>14: Select Item<br>Enter: Select<br>+/-: Change Opt.<br>F1: General Help<br>F2: Previous Values<br>F3: Optimized Defaults<br>F4: Save & Exit<br>ESC: Exit |
|                                          | Version 2.22.1282 Copyright (C) 2                              | 2023 AMI                                                                                                    |

# Watch Dog Timer Configuration

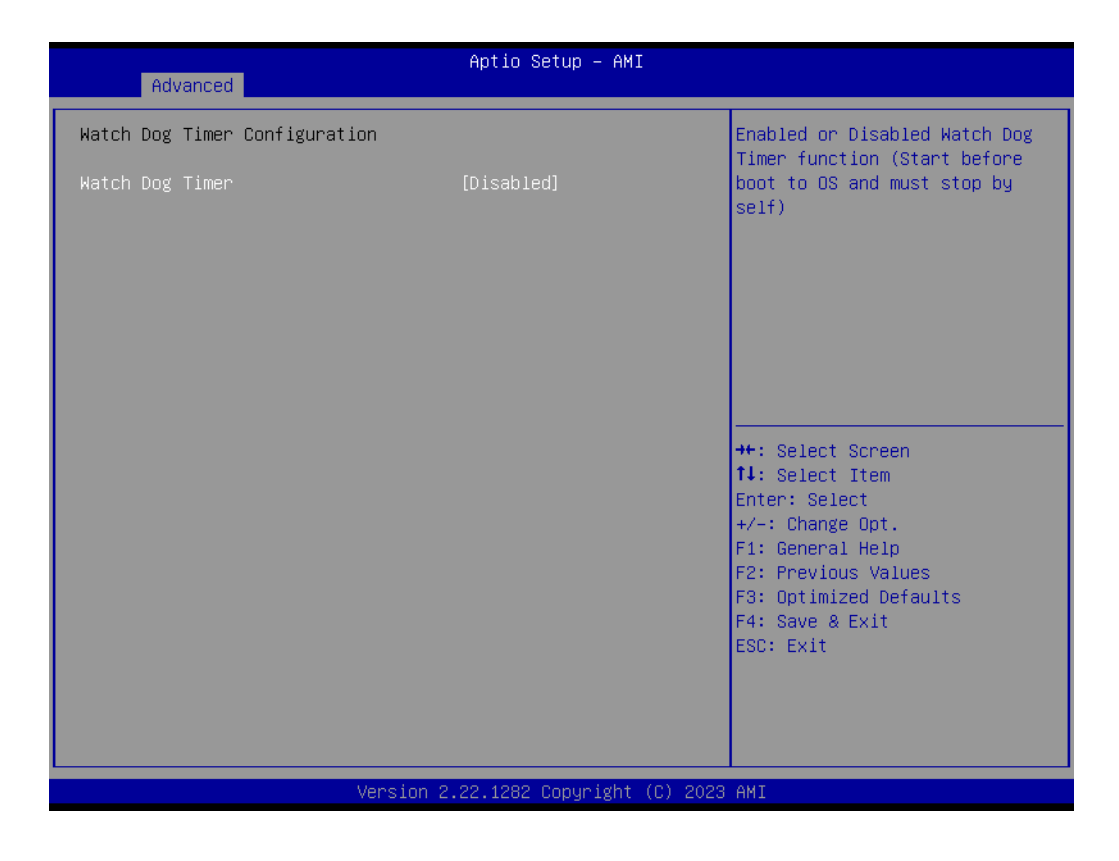

# - Watch Dog Timer

Enable or Disable the Watch Dog Timer function.

# GPIO Configuration

| Advanced                                 | Aptio Setup – AMI |                                                                                                    |
|------------------------------------------|-------------------|----------------------------------------------------------------------------------------------------|
| GPIO Configuration                       |                   | Choose to control GPIO by EC                                                                                                    |
| GPIO Control Enable                      |                   | stage.                                                                                                    |
|                                          |                   | <pre>++: Select Screen 14: Select Item Enter: Select +/-: Change Opt. F1: General Help F2: Previous Values F3: Optimized Defaults F4: Save &amp; Exit ESC: Exit</pre> |
| Version 2.22.1282 Copyright (C) 2023 AMI |                   |                                                                                                    |

- GPIO Control Enable

Choose to control GPIO by EC or user override during POST stage.

– GPIO 0/1/2/3/4/5/6/7
 Configure GPIO 0/1/2/3/4/5/6/7.

# ACPI Report Method Configuration

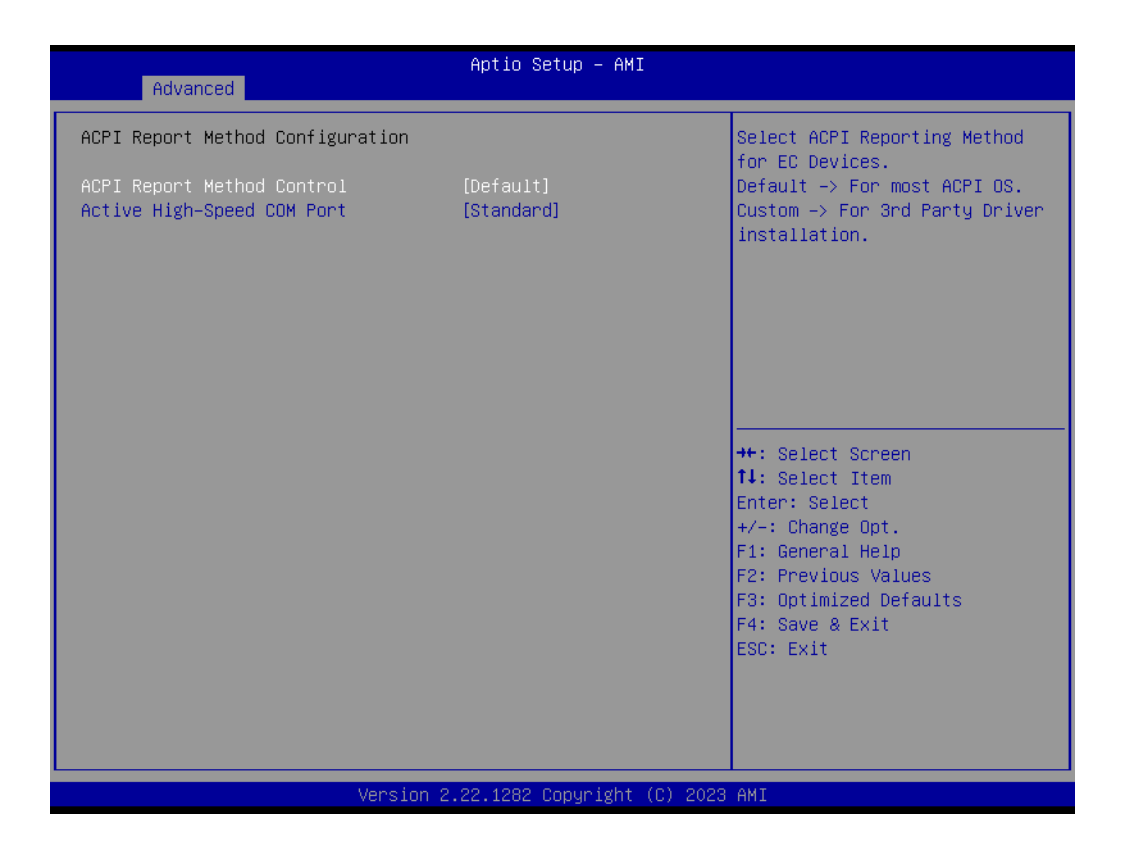

- CPI Report Method Control Select ACPI Reporting Method for EC Devices.
- Active High-Speed COM Port Select to Enable High-Speed COM Port or Standard COM Port.
- ACPI Report Method for I2C Bus Select ACPI Reporting Method for EC I2C Bus.
- ACPI Report Method for CAN Bus Select ACPI Reporting Method for EC CAN Bus.
- ACPI Report Method for GPIO
   Select ACPI Reporting Method for EC GPIO.

# Chapter 4 AMI BIOS Setup

# 4.1.2.6 Trusted Computing

| Advanced                                                                                                    | Aptio Setup – AMI                                                                                                    |                                                                                                    |
|----------------------------------------------------------------------------------------------------|----------------------------------------------------------------------------------------------------|----------------------------------------------------------------------------------------------------|
| Advanced<br>TPM 2.0 Device Found<br>Firmware Version:<br>Vendor:<br>Security Device Support<br>Active PCR banks<br>Available PCR banks<br>SHA256 PCR Bank<br>Pending operation<br>Platform Hierarchy<br>Storage Hierarchy<br>Endorsement Hierarchy<br>Physical Presence Spec Version<br>TPM 2.0 InterfaceType<br>Device Select | 7.63<br>IFX<br>[Enable]<br>SHA256<br>SHA256<br>[Enabled]<br>[Enabled]<br>[Enabled]<br>[Enabled]<br>[1.3]<br>[TIS]<br>[Auto] | Enables or Disables BIOS<br>Support for security device.<br>O.S. will not show Security<br>Device. TGE EFI protocol and<br>INTIA interface will not be<br>available.<br>**: Select Screen<br>11: Select Item<br>Enter: Select<br>+/-: Change Opt.<br>F1: General Help<br>F2: Previous Values<br>F3: Optimized Defaults<br>F4: Save & Exit<br>ESC: Exit |
| Version                                                                                                    | 2.22.1282 Copyright (C) 202                                                                                                 | IS AMI                                                                                                    |

- TPM Device Selection
   Select TPM Device: fTPM or dTPM.
- Security Device Support
   Enable or disable BIOS support for security device.
- SHA256 PCR Bank Enable or Disable SHA256 PCR Bank.
- SHA384 PCR Bank Enable or Disable SHA384 PCR Bank.
- Pending Operation Schedule an Operation for the Security Device.
- Platform Hierarchy Enable or Disable Platform Hierarchy.
- Storage Hierarchy Enable or Disable Storage Hierarchy.
- Endorsement Hierarchy Enable or Disable Endorsement Hierarchy.
- Physical Presence Spec Version Select to Tell the OS to support PPI Spec Version 1.2 or 1.3.

# Device Select

TPM 1.2 will restrict support to TPM 1.2 devices. TPM 2.0 will restrict support to TPM 2.0 devices.

# 4.1.2.7 S5 RTC Wake Settings

| Advanced            | Aptio Setup – AMI               |                                                                                                    |
|---------------------|---------------------------------|----------------------------------------------------------------------------------------------------|
| Wake system from S5 | [Disabled]                      | Enable or disable System wake<br>on alarm event. Select<br>FixedTime, system will wake on<br>the hr::min::sec specified.<br>Select DynamicTime , System<br>will wake on the current time<br>+ Increase minute(s)<br>++: Select Screen<br>14: Select Item<br>Enter: Select<br>+/-: Change Opt.<br>F1: General Help<br>F2: Previous Values<br>F3: Optimized Defaults<br>F4: Save & Exit<br>ESC: Exit |
| Vens                | sion 2.22.1282 Copyright (C) 20 | 23 AMI                                                                                                    |

#### 

Wake System from S5 Enable or disable System wake on alarm event. Select FixedTime, system will wake on the hr::min::sec specified.

### 4.1.2.8 Serial Port Console Redirection

| Advanced                                                                                                    | Aptio Setup — AMI            |                                                                                                    |
|----------------------------------------------------------------------------------------------------|------------------------------|----------------------------------------------------------------------------------------------------|
| COM1<br>Console Redirection<br>Console Redirection Settings<br>Legacy Console Redirection<br>Legacy Console Redirection Settings          | [Disabled]                   | Console Redirection Enable or<br>Disable.                                                                                                    |
| Serial Port for Out-of-Band Managemen<br>Windows Emergency Management Services<br>Console Redirection EMS<br>Console Redirection Settings | nt/<br>; (EMS)<br>[Disabled] | <pre>++: Select Screen 14: Select Item Enter: Select +/-: Change Opt. F1: General Help F2: Previous Values F3: Optimized Defaults F4: Save &amp; Exit ESC: Exit</pre> |
| Version 2                                                                                                    | .22.1282 Copyright (C) 2023  | AMI                                                                                                    |

# Console Redirection

This item allows users to configure console redirection detail settings.

- Console Redirection EMS This item allows users to enable or disable console redirection for Microsoft
- Windows Emergency Management Services (EMS).

### 4.1.2.9 CPU Configuration

| Aptio Setup - AMI<br>Advanced                                                               |                                                   |                                                                                                    |
|---------------------------------------------------------------------------------------------|---------------------------------------------------|----------------------------------------------------------------------------------------------------|
| CPU Configuration<br>Module Version: PiccasoCpu 10<br>AGESA Version : Embedded-FP5 PI 1206F | RC1                                               | Enable/disable the generation<br>of ACPI _PPC, _PSS, and _PCT<br>objects.                                                              |
| PSS Support<br>PPC Adjustment<br>NX Mode<br>SVM Mode<br>▶ Node 0 Information                | [Enabled]<br>[PState 0]<br>[Enabled]<br>[Enabled] | ++: Select Screen                                                                                                    |
|                                                                                             |                                                   | Enter: Select<br>F/-: Change Opt.<br>F1: General Help<br>F2: Previous Values<br>F3: Optimized Defaults<br>F4: Save & Exit<br>ESC: Exit |
| Version 2.                                                                                  | .22.1282 Copyright (C) 2023                       | AMI                                                                                                    |

PSS Support

Enable/Disable the generation of ACPI\_PPC, \_PSS, and \_PCT objects.

- PPC Adjustment Provide to adjust \_PPC object.
- NX Mode Enable/Disable No-execute page protection function.

# SVM Mode Enable/Disable CPU Virtualizat

Enable/Disable CPU Virtualization.

### Node 0 Information

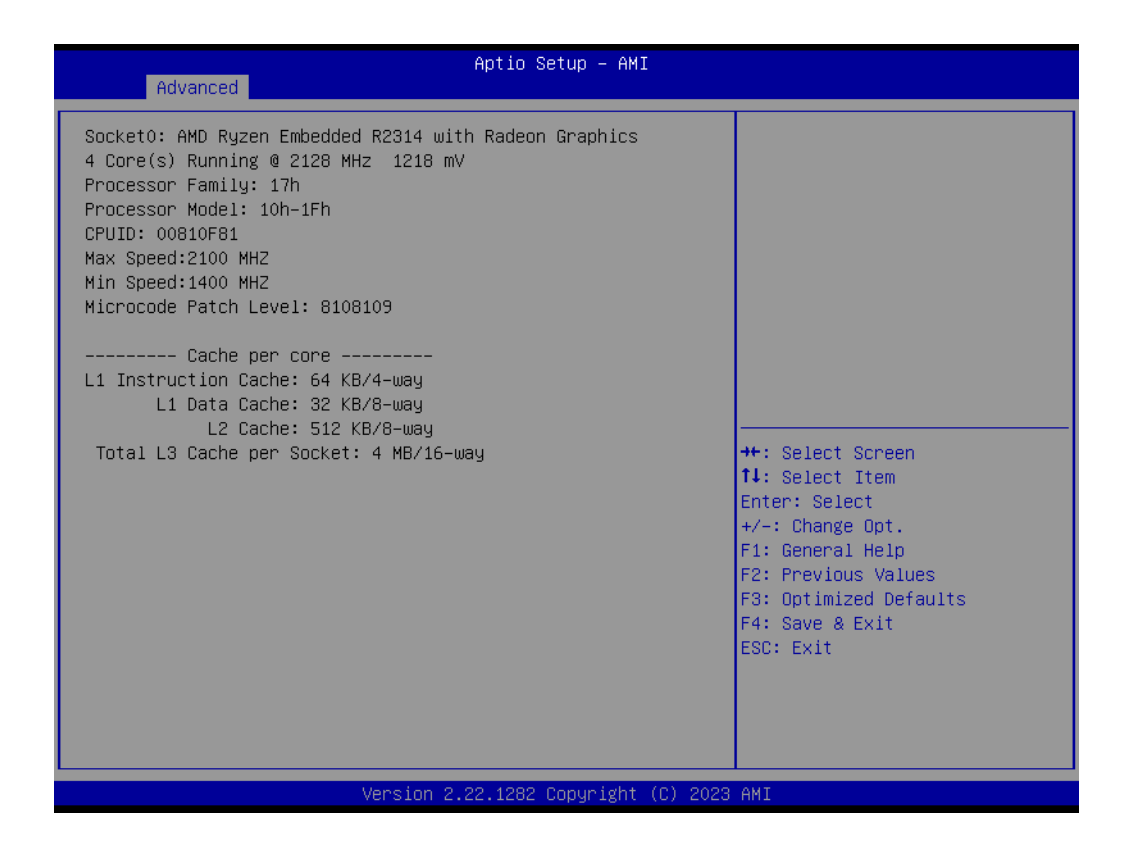

- Node 0 Information

View information related to Node 0.

### 4.1.2.10 USB Configuration

| Advanced                                                                                       | Aptio Setup — AMI                                |                                                                 |
|------------------------------------------------------------------------------------------------|--------------------------------------------------|-----------------------------------------------------------------|
| USB Configuration                                                                              |                                                  | Enables Legacy USB support.                                     |
| USB Module Version                                                                             | 28                                               | support if no USB devices are<br>connected. DISABLE option will |
| USB Controllers:<br>2 XHCIs                                                                    |                                                  | keep USB devices available<br>only for EFI applications.        |
| USB Devices:<br>1 Drive, 2 Keyboards, 1 Mouse,                                                 | 2 Hubs                                           |                                                                 |
| Legacy USB Support<br>XHCI Hand-off<br>USB Mass Storage Driver Support<br>Port 60.64 Emulation | [Enabled]<br>[Enabled]<br>[Enabled]<br>[Enabled] |                                                                 |
| USB bardware delays and time-outs:                                                             | [2::00:200]                                      | ↔: Select Screen                                                |
| USB transfer time-out                                                                          | [20 sec]                                         | Enter: Select                                                   |
| Device reset time-out                                                                          | [20 sec]                                         | +/-: Change Opt.                                                |
| Device power-up delay                                                                          | [Auto]                                           | F1: General Help                                                |
|                                                                                                |                                                  | F2: Previous Values                                             |
| Mass Storage Devices:                                                                          |                                                  | F3: Optimized Defaults                                          |
| TOSHIBA TransMemory PMAP                                                                       | [Auto]                                           | F4: Save & Exit<br>ESC: Exit                                    |
|                                                                                                |                                                  |                                                                 |
|                                                                                                |                                                  |                                                                 |
| Version 2                                                                                      | .22.1282 Copyright (C) 2023                      | AMI                                                             |

# Legacy USB Support

Enables Legacy USB support. AUTO option disables legacy support if no USB devices are connected. The DISABLE option will keep USB devices available only for EFI applications.

- XHCI Hand-Off This is a workaround for OS without XHCI hand-off support. The XHCI ownership change should be claimed by the XHCI driver.
- USB Mass Storage Driver Support Enable/Disable USB Mass Storage Driver Support.
- USB Transfer Time-Out Time-out value for control, bulk, and interrupt transfers.
- Device Reset Time-Out
   USB mass storage device start unit command time-out.

### Device Power-Up Delay

Maximum time the device will take before it properly reports itself to the Host Controller. 'Auto' uses a default value: for a Root port it is 100 ms, for a Hub port the delay is taken from the Hub descriptor.

### 4.1.2.11 Network Stack Configuration

| Aptio Setup – AMI<br>Advanced |                                 |                                                                                                    |
|-------------------------------|---------------------------------|----------------------------------------------------------------------------------------------------|
| Network Stack                 | [Disabled]                      | Enable/Disable UEFI Network<br>Stack                                                                                                    |
|                               |                                 | <pre> ++: Select Screen  f↓: Select Item Enter: Select +/-: Change Opt. F1: General Help F2: Previous Values F3: Optimized Defaults F4: Save &amp; Exit ESC: Exit</pre> |
|                               | Version 2.22.1282 Copyright (C) | 2023 AMI                                                                                                    |

#### Network Stack

Enable/Disable UEFI Network Stack.

# 4.1.2.12 NVMe Configuration

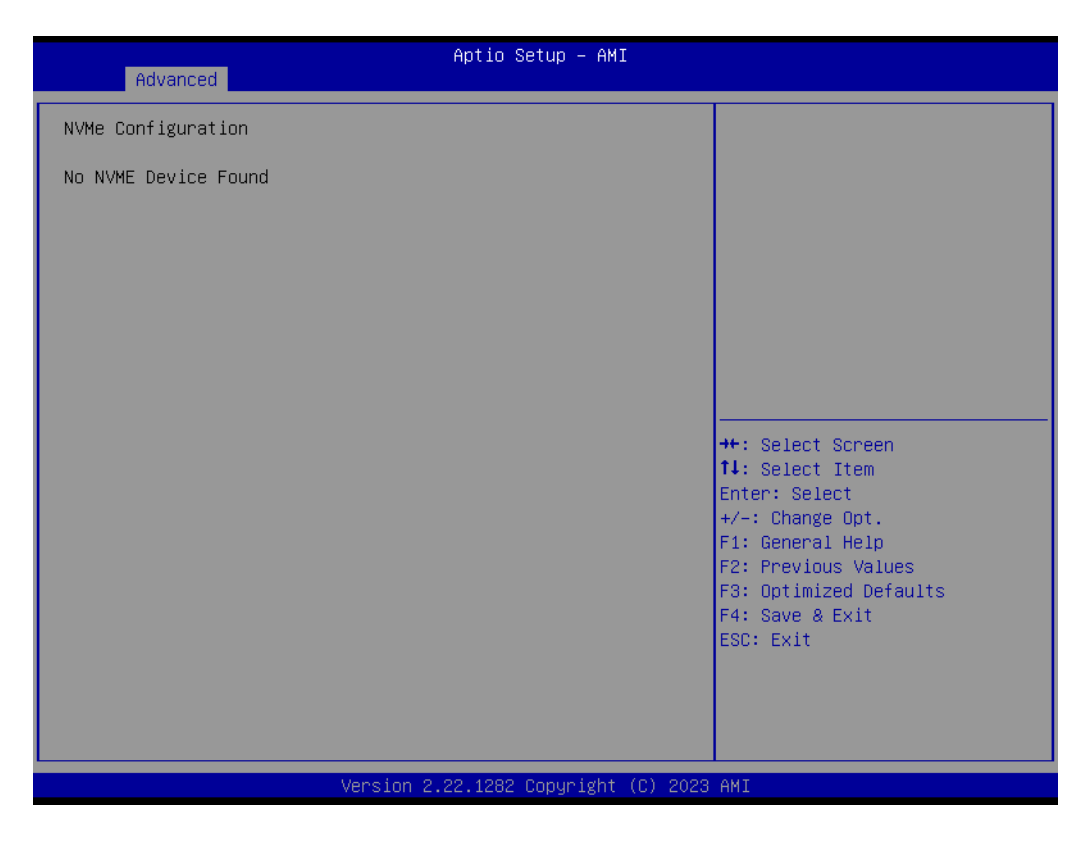

# 4.1.2.13 AMD CBS

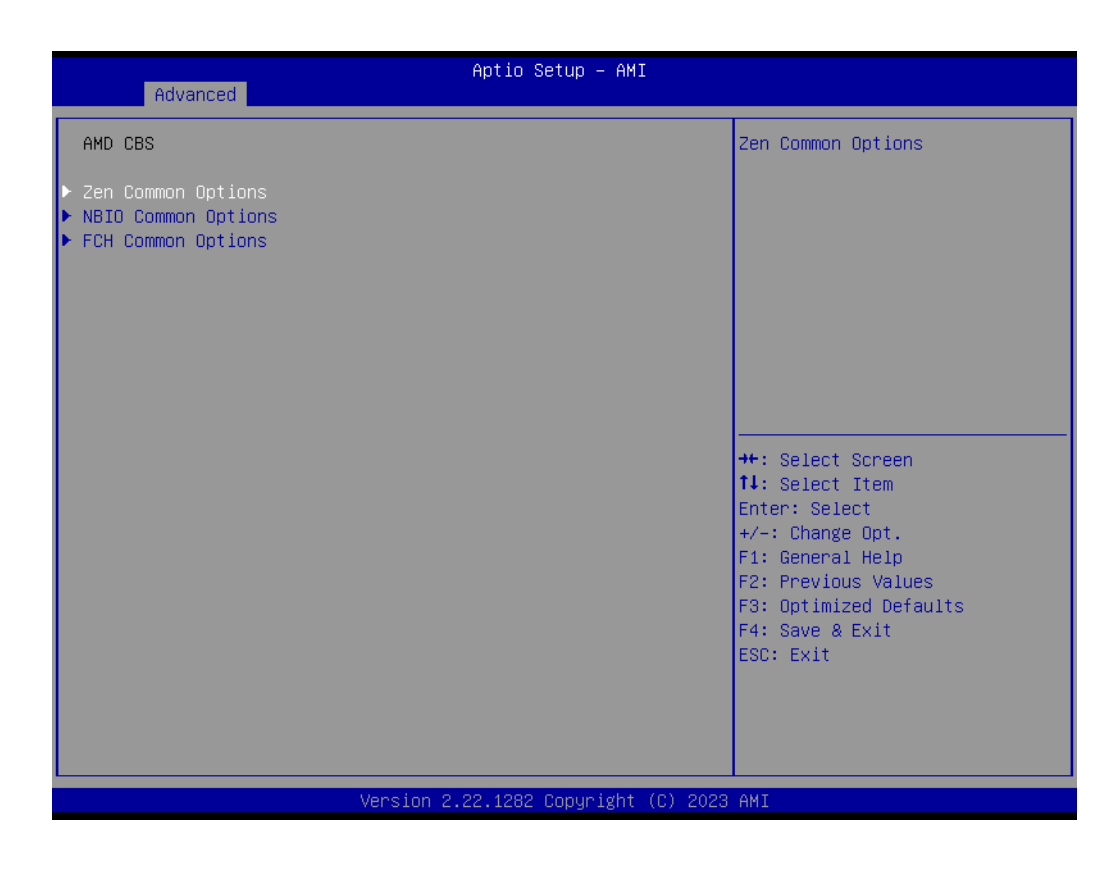

Zen Common Options Zen Common Options.

- NBIO Common Options NBIO Common Options.
- FCH Common Options FCH Common Options.
- Zen Common Options

| Zen Common Options       Controls ID based C-state generation and DF C-states.         Global C-state Control       [Disabled]         **: Select Screen       14: Select Item Enter: Select         */-: Change Opt.       F1: General Help         F2: Previous Values       F3: Optimized Defaults         F4: Save & Exit       ESC: Exit | Advanced               | Aptio Setup – AMI             |                                                                                                    |
|----------------------------------------------------------------------------------------------------|------------------------|-------------------------------|----------------------------------------------------------------------------------------------------|
| Global C-state Control [Disabled]<br>++: Select Screen<br>++: Select Screen<br>++: Select Item<br>Enter: Select Item<br>Enter: Select Item<br>Enter: Select Athen<br>F1: General Help<br>F2: Previous Values<br>F3: Optimized Defaults<br>F4: Save & Exit<br>ESC: Exit                                                                        | Zen Common Options     |                               | Controls IO based C-state                                                                                                    |
| ++: Select Screen<br>11: Select Item<br>Enter: Select<br>+/-: Change Opt.<br>F1: General Help<br>F2: Previous Values<br>F3: Optimized Defaults<br>F4: Save & Exit<br>ESC: Exit                                                                                                    | Global C–state Control | [Disabled]                    | generation and or c-states.                                                                                                    |
|                                                                                                    |                        |                               | <pre>++: Select Screen 14: Select Item Enter: Select +/-: Change Opt. F1: General Help F2: Previous Values F3: Optimized Defaults F4: Save &amp; Exit ESC: Exit</pre> |
| Version 2.22.1282 Copyright (C) 2023 AMI                                                                                                    | Ve                     | rsion 2.22.1282 Copyright (C) | 2023 AMI                                                                                                    |

 Global C-state Control Controls IO-based C-State generation and DF C-State.

# NBIO Common Options

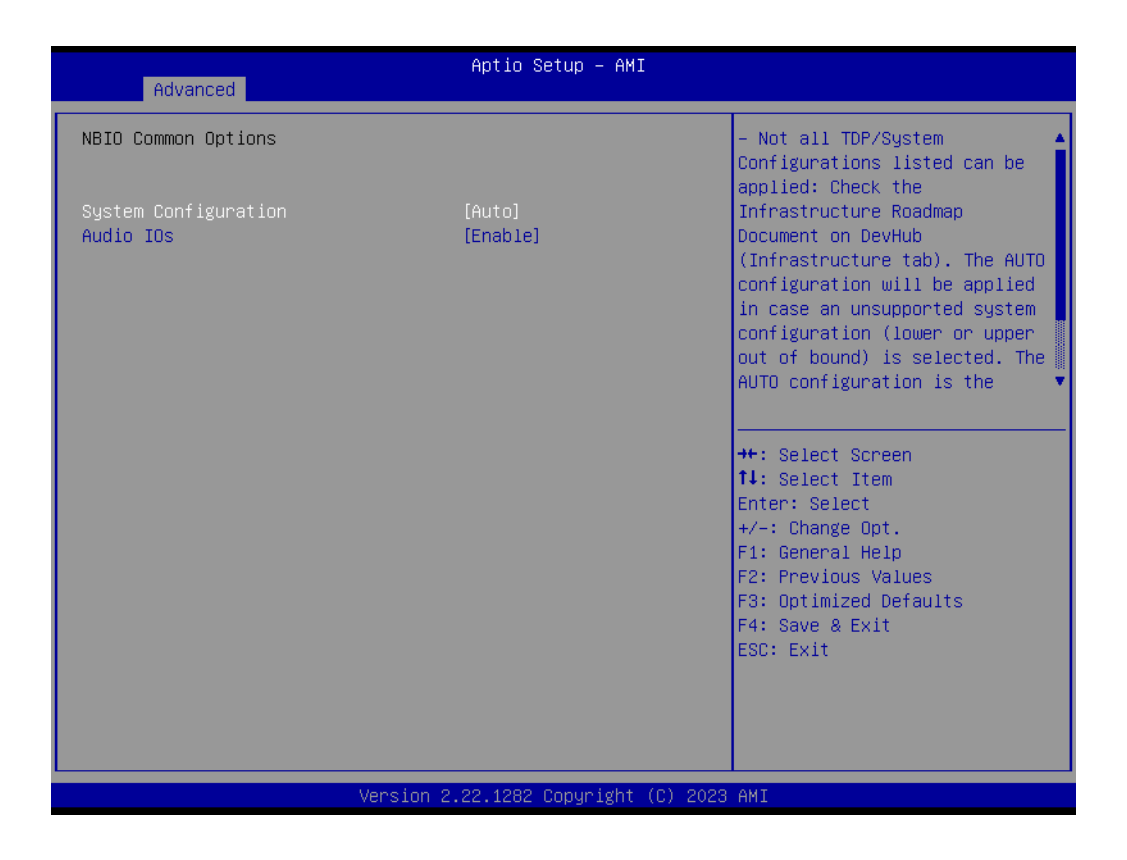

- System Configuration

The AUTO configuration will be applied in case an unsupported system configuration is selected.

Audio IOs
 Audio IO Control.

# FCH Common Options

| Aptio Setup - AMI<br>Advanced                                                                                     |                                                                                                    |  |
|----------------------------------------------------------------------------------------------------|----------------------------------------------------------------------------------------------------|--|
| FCH Common Options                                                                                                | SATA Configuration Options                                                                                                    |  |
| <ul> <li>SATA Configuration Options</li> <li>Restore AC Power Loss</li> <li>Uart Configuration Options</li> </ul> |                                                                                                    |  |
|                                                                                                    | <pre>++: Select Screen f1: Select Item Enter: Select +/-: Change Opt. F1: General Help F2: Previous Values F3: Optimized Defaults F4: Save &amp; Exit ESC: Exit</pre> |  |
| Version 2.22.1282 Copyright (C) 2023                                                                              | AMI                                                                                                    |  |

- **SATA Configuration Options** SATA Configuration Options.
- Restore AC Power Loss
   Restore AC Power Loss.
- **Uart Configuration Options** Uart Configuration Options.

# **SATA Configuration Options**

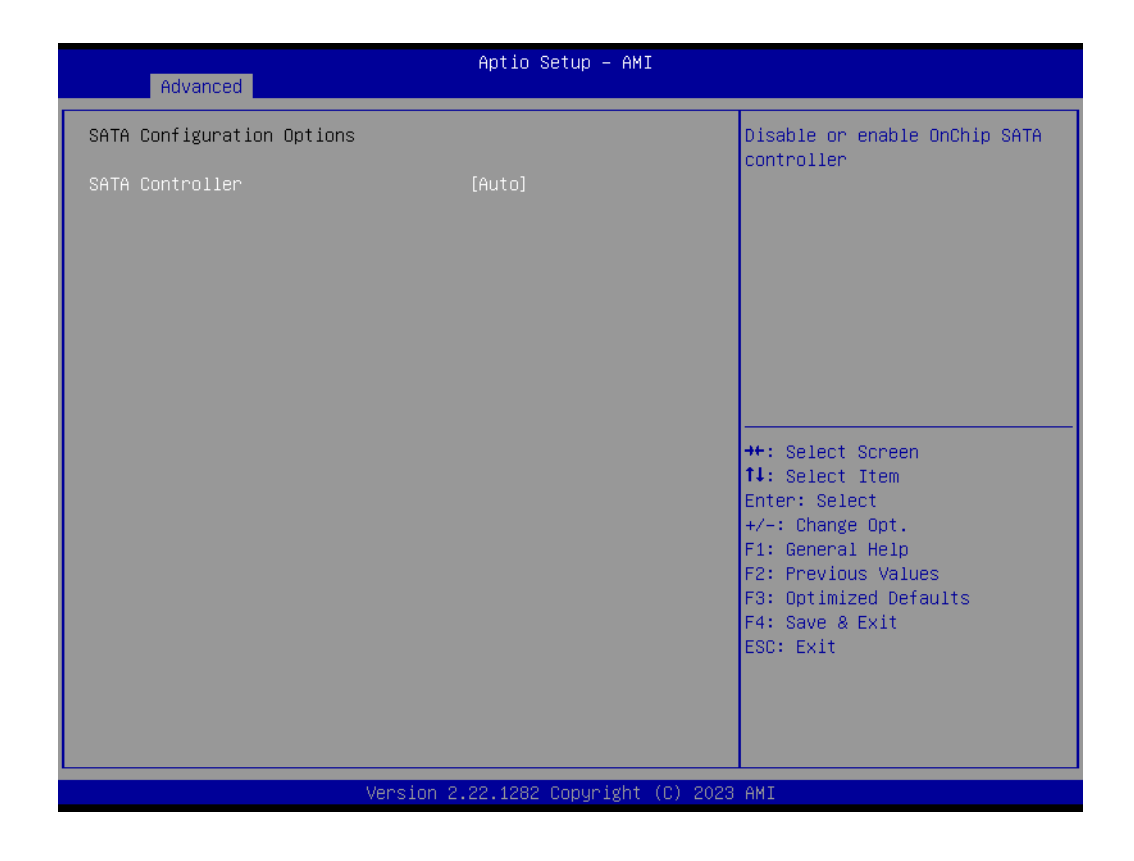

SATA Controller

Disable/Enable OnChip SATA controller.

# **Restore AC Power Loss**

| Advanced              | Aptio Setup – AMI              |                                                                                                    |
|-----------------------|--------------------------------|----------------------------------------------------------------------------------------------------|
| Restore AC Power Loss |                                | Select Ac Loss Control Method                                                                                                    |
| Restore AC Power Loss | [Power Off]                    |                                                                                                    |
|                       |                                | <pre>++: Select Screen 11: Select Item Enter: Select +/-: Change Opt. F1: General Help F2: Previous Values F3: Optimized Defaults F4: Save &amp; Exit ESC: Exit</pre> |
| Versio                | n 2.22.1282 Copyright (C) 2023 | 3 AMI                                                                                                    |

 Restore AC Power Loss Select AC Loss Control Method.

# **Uart Configuration Options**

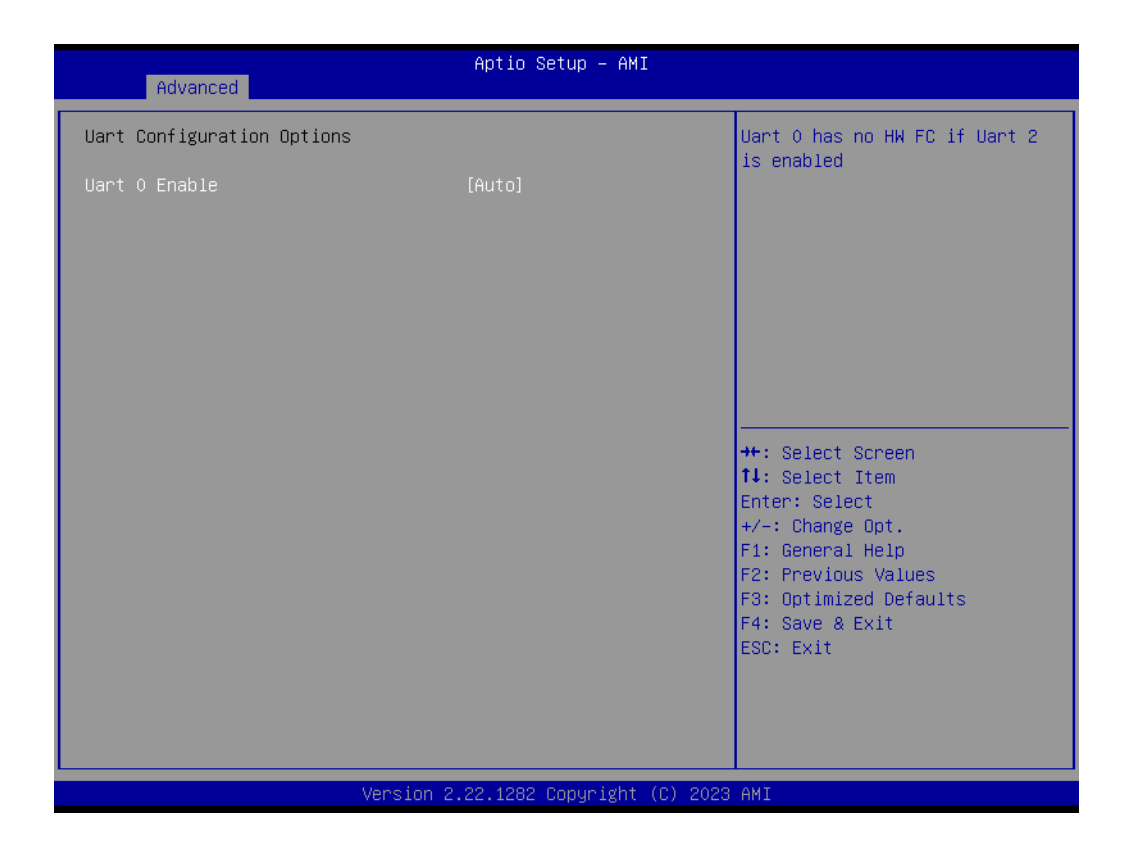

Uart 0 Enable

Enable/Disable Uart 0 controller.

# 4.1.3 Chipset Configuration

Select the Chipset tab from the MIO-5376 setup screen to enter the Chipset BIOS Setup screen. You can display a Chipset BIOS Setup option by highlighting it using the <Arrow> keys. All Plug and Play BIOS Setup options are described in this section. The Plug and Play BIOS Setup screen is shown below.

| ▶ South Bridge | South Bridge Parameters                                                                                                    |
|----------------|----------------------------------------------------------------------------------------------------|
| ▶ North Bridge |                                                                                                    |
|                | <pre>++: Select Screen 11: Select Item Enter: Select +/-: Change Opt. F1: General Help F2: Previous Values F3: Optimized Defaults F4: Save &amp; Exit ESC: Exit</pre> |

# 4.1.3.1 South Bridge

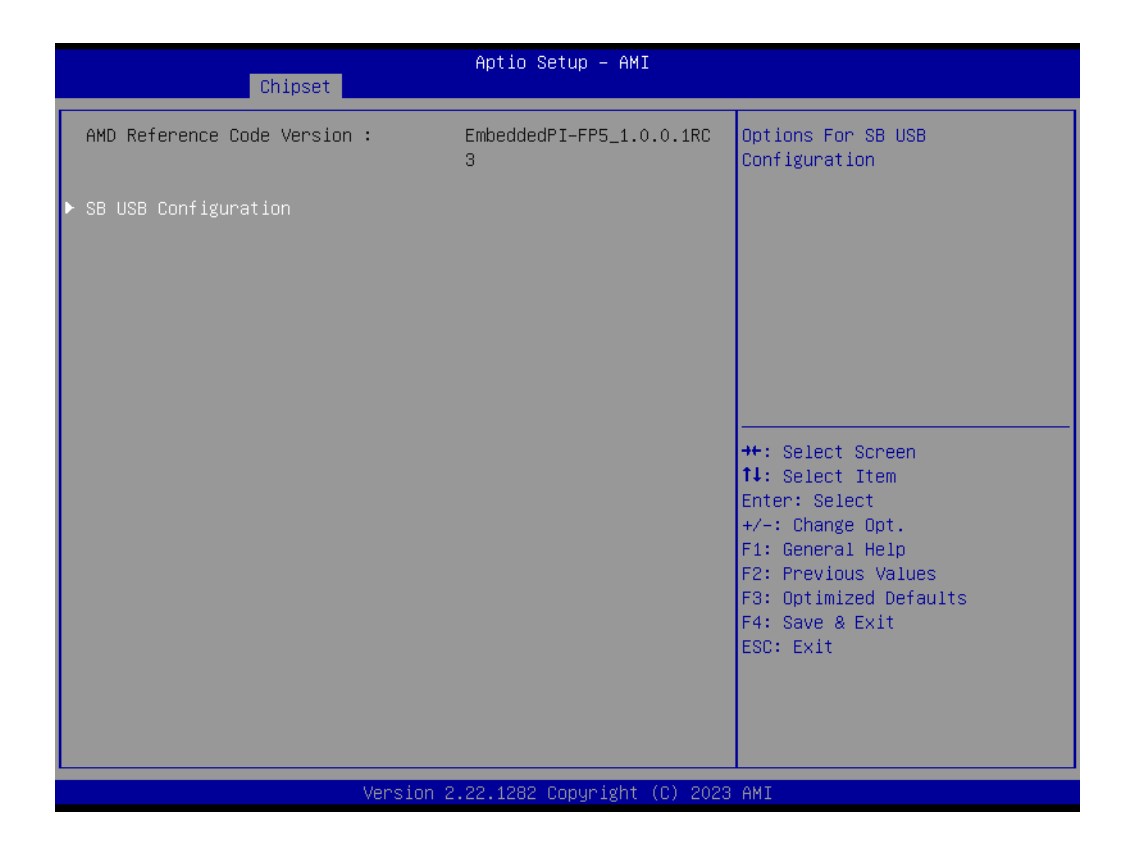

 SB USB Configuration Options for SB USB Configuration.

# SB USB Configuration

| Chipset                                                                                      | Aptio Setup – AMI                                                          |                                                                                                    |
|----------------------------------------------------------------------------------------------|----------------------------------------------------------------------------|----------------------------------------------------------------------------------------------------|
| XHCIO Port 0<br>XHCIO Port 1<br>XHCIO Port 2<br>XHCIO Port 3<br>XHCI1 Port 0<br>XHCI1 Port 1 | [Enabled]<br>[Enabled]<br>[Enabled]<br>[Enabled]<br>[Enabled]<br>[Enabled] | Enabled/Disabled XHCIO Port<br>O(XHCI/EHCI)                                                                                                    |
|                                                                                              |                                                                            | <pre> ++: Select Screen  1↓: Select Item Enter: Select +/-: Change Opt. F1: General Help F2: Previous Values F3: Optimized Defaults F4: Save &amp; Exit ESC: Exit</pre> |
| V                                                                                            | ersion 2.22.1282 Copyright (                                               | C) 2023 AMI                                                                                                    |

- XHCI0 Port 0/1/2/3 Enable/Disable XHCI0 Port 0/1/2/3.
- XHCl1 Port 0/1 Enable/Disable XHCl1 Port 0/1.

# 4.1.3.2 GFX Configuration

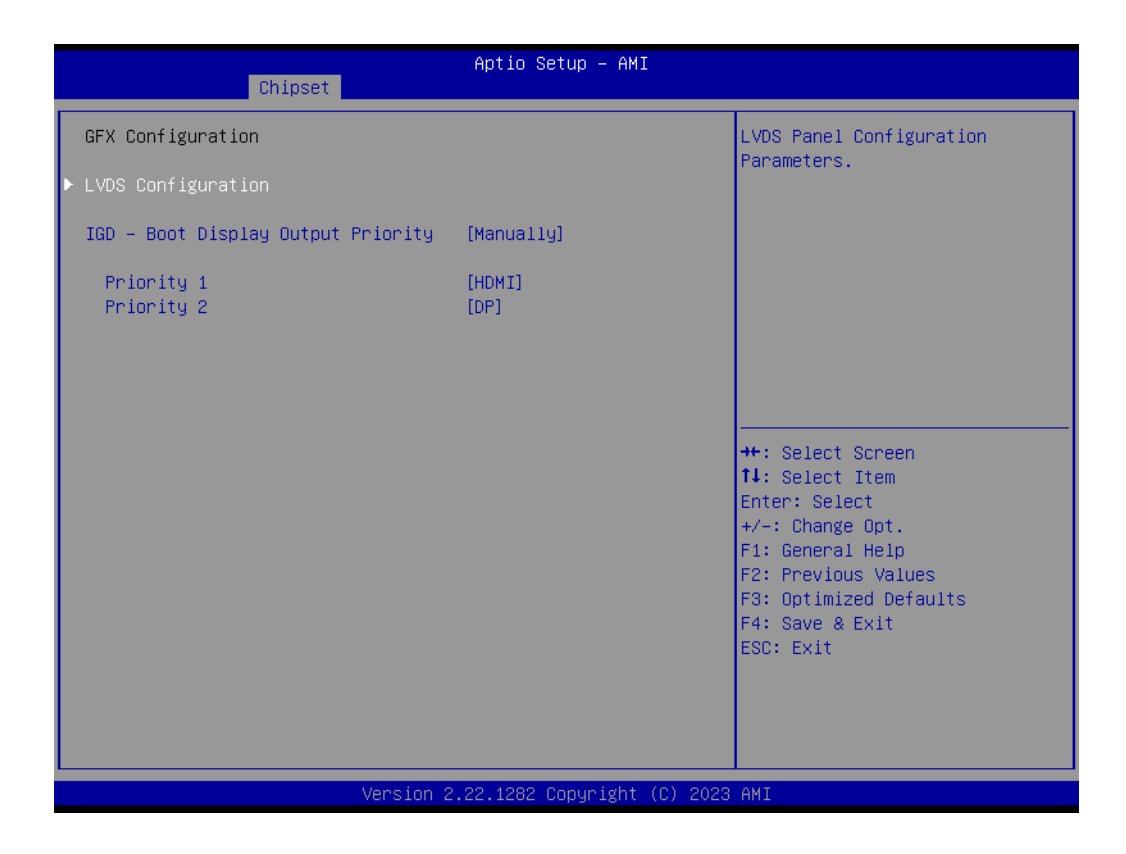

- LVDS Configuration
   LVDS Panel Configuration Parameters.
- IGD Boot Display Output Priority Select Boot Display Output Priority.
- Priority 1/2 For Multi Connector Display Priority.
# Chapter 4 AMI BIOS Setup

### LVDS Panel Configuration

| Chipset                                                                                           | Aptio Setup – AMI                                                            |                                                                                                    |
|---------------------------------------------------------------------------------------------------|------------------------------------------------------------------------------|----------------------------------------------------------------------------------------------------|
| LVDS Panel Configuration                                                                          |                                                                              | NXP Non-EDID Support.                                                                                                    |
| NXP Non-EDID Support<br>Color depth & data packing<br>format<br>Dual LVDS mode<br>LVDS Panel Type | [Enabled]<br>[VESA and JEIDA 18 bpp]<br>[Single LVDS Bus Mode]<br>[Disabled] | EDID table.<br>Disabled:EDID is from DDC bus.                                                                                                    |
|                                                                                                   |                                                                              | <pre>++: Select Screen f↓: Select Item Enter: Select +/-: Change Opt. F1: General Help F2: Previous Values F3: Optimized Defaults F4: Save &amp; Exit ESC: Exit</pre> |
| Version :                                                                                         | 2.22.1282 Copyright (C) 2023                                                 | 3 AMI                                                                                                    |

- NXP Non-EDID Support Non-EDID Support.
- Color Depth & Data Packing
   Color depth and data packing format for Non-EDID Support.
- Dual LVDS Mode
   Select LVDS bus to Single bus mode or Dual bus mode.
- LVDS Panel Type This item allows a user to select the LVDS panel resolution type.

### 4.1.3.3 North Bridge

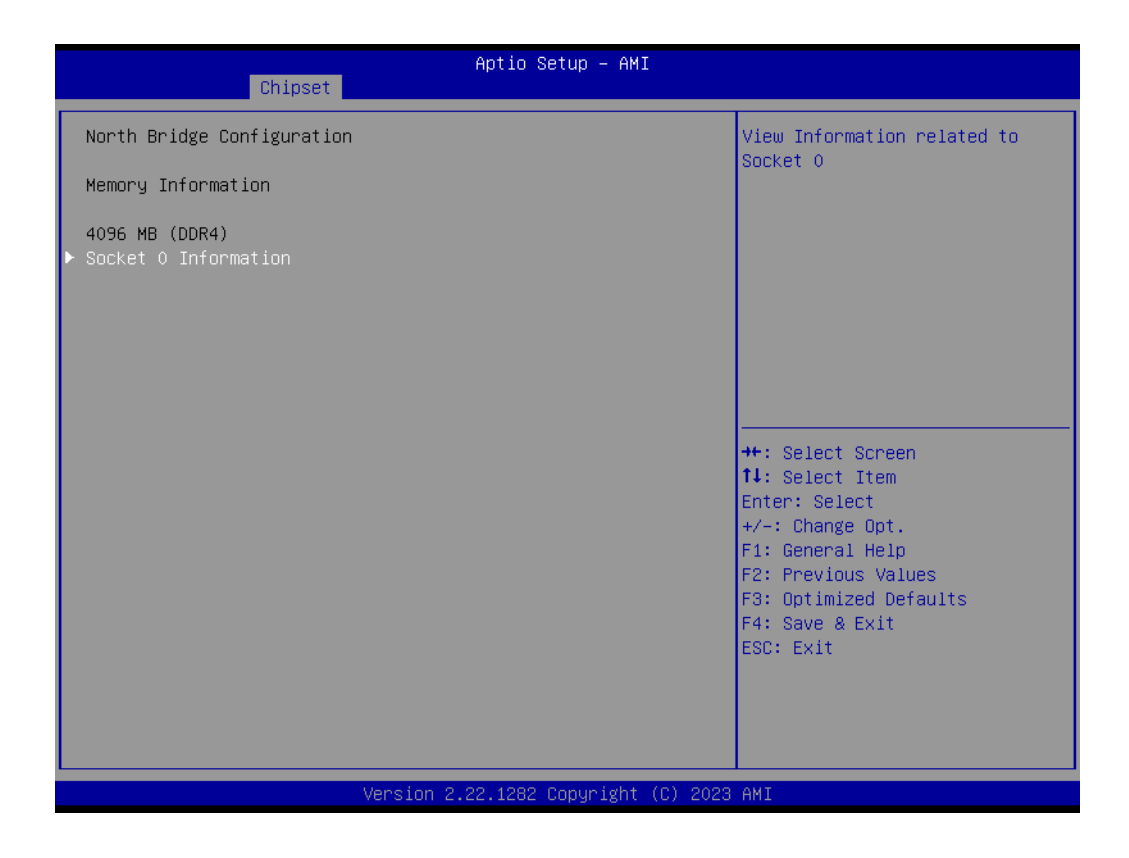

### Socket 0 Information

View information related to Socket 0.

### Socket 0 Information

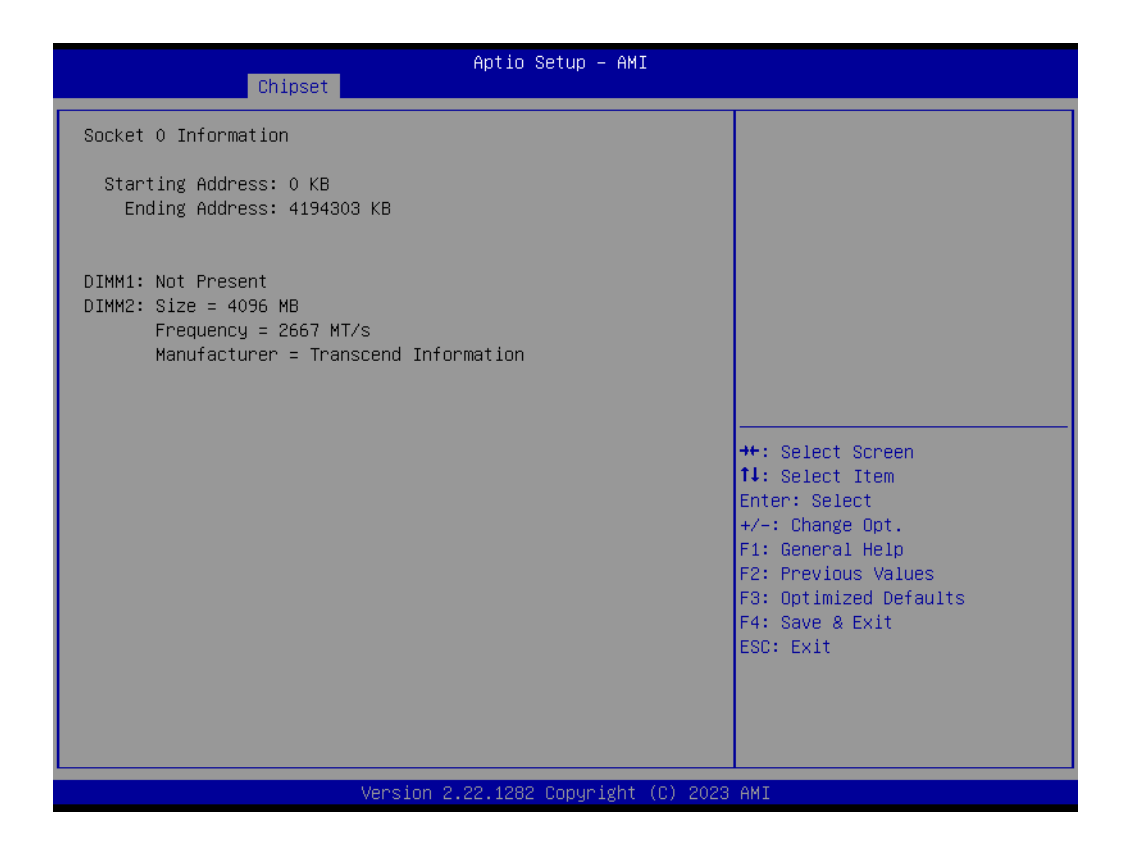

# 4.1.4 Security

| Aptio Setup – AMI<br>Main Advanced Chipset <mark>Security </mark> Boot Save & Exit AMD PBS Option                                                                                                    |                                                                                                    |                                                                                                    |
|----------------------------------------------------------------------------------------------------|----------------------------------------------------------------------------------------------------|----------------------------------------------------------------------------------------------------|
| Password Description                                                                                                    |                                                                                                    | Set Administrator Password                                                                                                    |
| If ONLY the Administrator's<br>then this only limits access<br>only asked for when enterin<br>If ONLY the User's password<br>is a power on password and<br>boot or enter Setup. In Set<br>have Administrator rights.<br>The password length must be<br>in the following range:<br>Minimum length | s password is set,<br>ss to Setup and is<br>ng Setup.<br>H is set, then this<br>must be entered to<br>up the User will<br>s |                                                                                                    |
| Maximum length                                                                                                    | 20                                                                                                    |                                                                                                    |
| Administrator Password                                                                                                    |                                                                                                    | ↑↓: Select Item                                                                                                    |
| User Password                                                                                                    |                                                                                                    | Enter: Select<br>+/-: Change Opt.<br>F1: General Help<br>F2: Previous Values<br>F3: Optimized Defaults<br>F4: Save & Exit<br>ESC: Exit |
| Vancian 2 22 1282 Parunisht (P) 2022 ANT                                                                                                    |                                                                                                    |                                                                                                    |
| Version 2.22.1282 copyright (C) 2023 HMI                                                                                                    |                                                                                                    |                                                                                                    |

Select Security Setup from the MIO-5376 Setup main BIOS setup menu. All Security Setup options, such as password protection and virus protection are described in this section. To access the submenu for the following items, select the item and press <Enter>:

### Change Administrator/User Password

Select this option and press <ENTER> to access the submenu, and then type in the password.

Secure Boot Secure Boot Configuration.

# 4.1.5 Boot

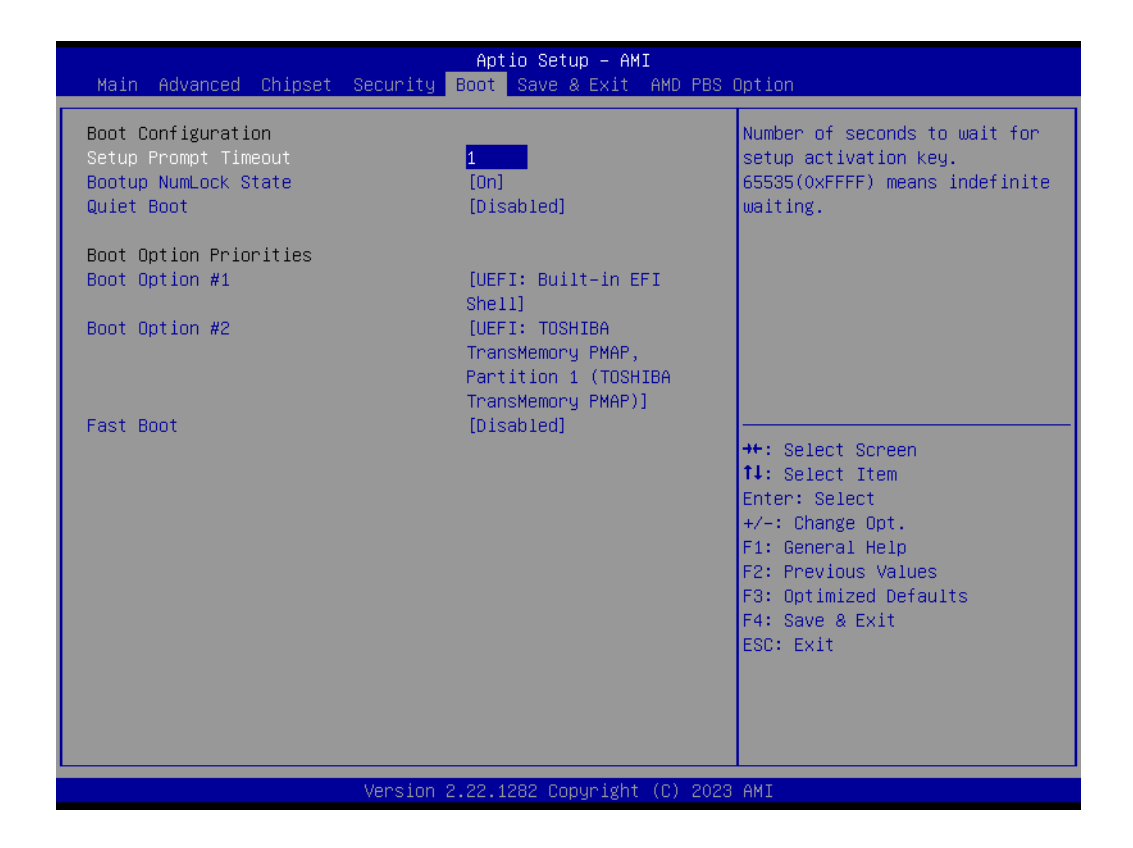

### Setup Prompt Timeout

Number of seconds that the firmware will wait before initiating the original default boot selection. A value of 0 indicates that the default boot selection is to be initiated immediately on boot. A value of 65535(0xFFFF) indicates that firmware will wait for user input before booting. This means the default boot selection is not automatically started by the firmware.

- Bootup NumLock State Select the keyboard NumLock state.
- Quiet Boot
   Enclose or dischlose the Quiet B
  - Enables or disables the Quiet Boot option.
- Boot Option #1 Sets the system boot order.
- Fast Boot

Enables or disables boot with initialization of a minimal set of devices required to launch the active boot option. It has no effect for BBS boot options.

# 4.1.6 Save & Exit

| Main Advanced Chipset Security                                                                                                    | Aptio Setup – AMI<br>pot Save & Exit AMD PBS Option                                                                                                    |             |
|----------------------------------------------------------------------------------------------------|----------------------------------------------------------------------------------------------------|-------------|
| Save Options<br>Save Changes and Exit<br>Discard Changes and Exit<br>Save Changes and Reset<br>Discard Changes and Reset<br>Save Changes<br>Discard Changes<br>Default Options<br>Restore Defaults | Exit system setup a<br>the changes.                                                                                                    | fter saving |
| Save as User Defaults<br>Restore User Defaults<br>Boot Override<br>UEFI: TOSHIBA TransMemory PMAP, Par<br>TransMemory PMAP)<br>UEFI: Built-in EFI Shell                                            | ++: Select Screen<br>14: Select Item<br>Enter: Select<br>+/-: Change Opt.<br>F1: General Help<br>F2: Previous Values<br>F3: Optimized Defau<br>F4: Save & Exit<br>ESC: Exit | ;<br>ilts   |
| Version                                                                                                    | 22.1282 Copyright (C) 2023 AMI                                                                                                    |             |

- Save Changes and Exit
   This item allows you to exit system setup after saving the changes.

   Discard Changes and Exit
   This item allows you to exit system setup without saving any changes.

   Save Changes and Reset
   This item allows you to reset the system after saving the changes.

   Discard Changes and Reset
   This item allows you to rest system setup without saving any changes.

   Save Changes and Reset
   This item allows you to rest system setup without saving any changes.
- This item allows you to save changes done so far to any of the options.
   Discard Changes
   This item allows you to discard changes done so far to any of the options.
- Restore Defaults This item allows you to restore/load default values for all the options.
- Save as User Defaults This item allows you to save the changes done so far as user defaults.
- Restore User Defaults
   This item allows you to restore the user defaults to all the options.

### Boot Override

Boot device select can override your boot priority.

# 4.1.7 AMD PBS Option

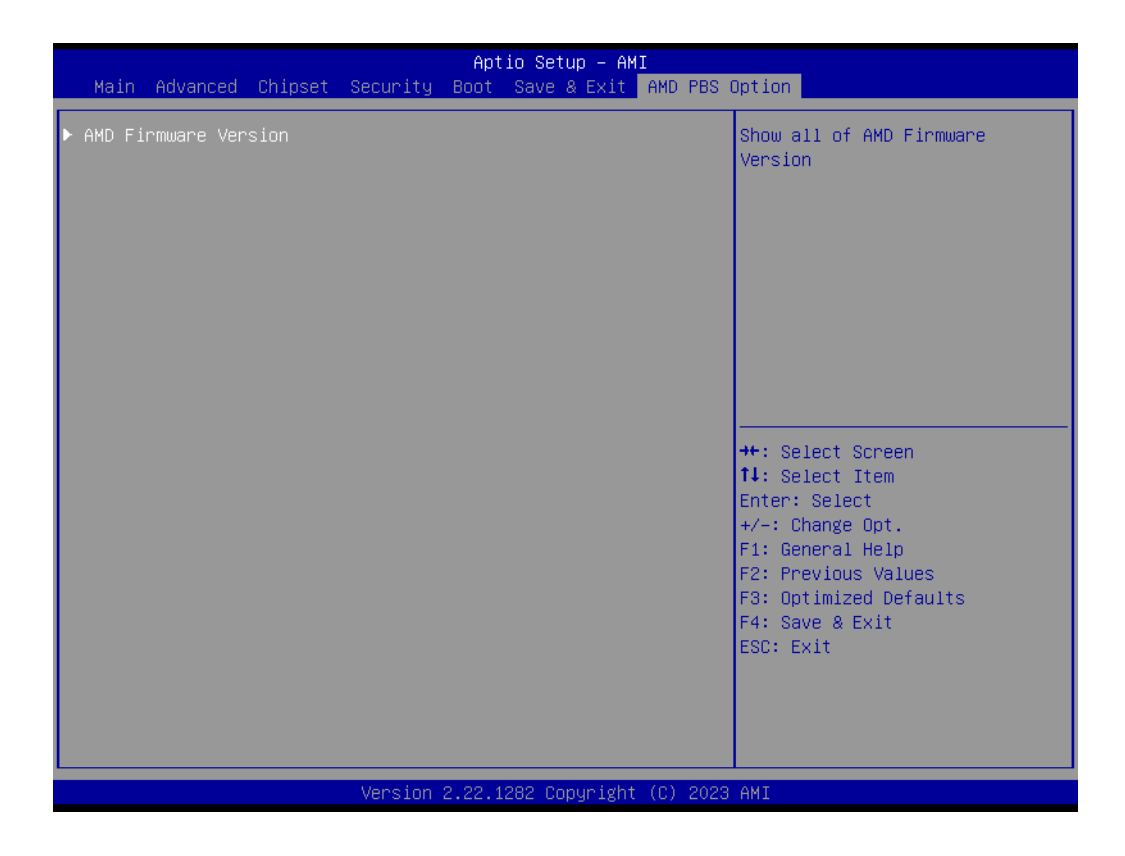

### AMD Firmware Version Show all AMD Firmware Versions.

### 4.1.7.1 AMD Firmware Version

| Aptio Setup - AMI<br>AMD PBS Option                       |                                                                                                    |                                                                                                   |
|-----------------------------------------------------------|----------------------------------------------------------------------------------------------------|---------------------------------------------------------------------------------------------------|
| AMD Firmware Version                                      |                                                                                                    |                                                                                                   |
| AGESA Version                                             | EmbeddedPI-FP5_1.0.0.1RC                                                                                |                                                                                                   |
| PSP BootLoader Version<br>PSP SecureOS Version            | 0.8.A3.84<br>0.8.A3.84                                                                                  |                                                                                                   |
| ABL Version<br>APCB Version<br>APOB Version               | 211126EE<br>0029<br>0013                                                                                |                                                                                                   |
| Ucode Patch Version<br>SMU FW Version<br>DVID FW Version  | 8108109<br>4.30.86.0                                                                                    |                                                                                                   |
| MP2 I2C FW Version                                        | 1.1.2.4                                                                                                 | 14: Select Item<br>Enter: Select<br>+/-: Change Opt.                                              |
| XHCI FW Version<br>VBIOS FW Version<br>GOP Driver Version | FF.FF.FF.FF<br>113-RAVEN-116R<br>AMD GOP X64 Release<br>Driver<br>Rev.2.8.0.0.0.Jul 26<br>2019.11:24:53 | F1: General Help<br>F2: Previous Values<br>F3: Optimized Defaults<br>F4: Save & Exit<br>ESC: Exit |
| Vape i                                                    | ion 2 22 1282 Popuniaht (P) 2022                                                                        | AMT                                                                                               |
| Versi                                                     | ton 2.22.1202 copyright (C) 2023                                                                        | UNT                                                                                               |

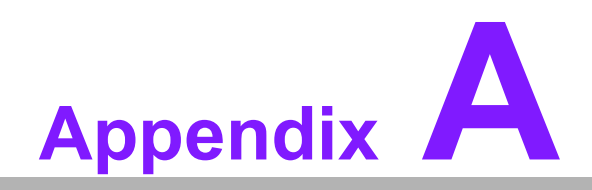

System I/O Ports

# A.1 System I/O Ports

| Addr. Range (Hex) | Device                                                        |
|-------------------|---------------------------------------------------------------|
| 00h-1Fh           | DMA Controller                                                |
| 20h-2Dh           | Interrupt Controller                                          |
| 2Eh–2Fh           | Motherboard Resources                                         |
| 30h-3Dh           | Interrupt Controller                                          |
| 40h-43h           | Timer/Counter                                                 |
| 4Eh–4Fh           | Motherboard Resources                                         |
| 50h-53h           | Timer/Counter                                                 |
| 60h-6Fh           | 8042 (Keyboard Controller) / NMI Controller / Microcontroller |
| 70h-7Fh           | Real-Time Controller                                          |
| 80h-8Fh           | Debug Port/Reserved                                           |
| 90h-9Fh           | Debug Port/Reset Generator                                    |
| A0h-ADh           | Interrupt Controller                                          |
| B0h-B1h           | Interrupt Controller                                          |
| B4h-BDh           | Power Management                                              |
| 200h-27Fh         | CANBus Controller                                             |
| 280h-28Fh         | I2C Controller                                                |
| 290h-29Fh         | EC Index Port and Data Port                                   |
| 2A0h-2BFh         | GPIO Controller                                               |
| 2C0h-2DFh         | SMBus Controller                                              |
| 2F0h-2F7h         | EC/PMC Controller                                             |
| 2E8h-2EFh         | Communications Port (COM4)                                    |
| 2F8h-2FFh         | Communications Port (COM2)                                    |
| 300h-37Fh         | CANBus Controller                                             |
| 3E8h-3EFh         | Communications Port (COM3)                                    |
| 3F8h-3FFh         | Communications Port (COM1)                                    |
| 480h-4CFh         | Motherboard Resources                                         |
| 4D0h-4D1h         | Interrupt Controller                                          |
| 680h-69Fh         | Motherboard Resources                                         |
| A00h-AFFh         | Motherboard Resources                                         |
| 164Eh-164Fh       | Motherboard Resources                                         |
| 1800h-18FFh       | Motherboard Resources                                         |
| CF9h-CF9h         | Reset Generator                                               |

# A.2 DMA Channel Assignments

| Channel | Function                        |
|---------|---------------------------------|
| 0       | Available                       |
| 1       | Available                       |
| 2       | Available                       |
| 3       | Available                       |
| 4       | Direct memory access controller |
| 5       | Available                       |
| 6       | Available                       |
| 7       | Available                       |

# A.3 1st MB Memory Map

| Addr. Range (Hex) | Device                         |
|-------------------|--------------------------------|
| E0000h - FFFFFh   | System Board                   |
| D0000h - DFFFFh   | PCI Bus                        |
| C0000h - CFFFFh   | System Board                   |
| A0000h - BFFFFh   | PCI Bus                        |
| A0000h - BFFFFh   | Intel <sup>®</sup> HD Graphics |
| 00000h - 9FFFFh   | System Board                   |

# A.4 Interrupt Assignments

| Interrupt# | Interrupt source                      |
|------------|---------------------------------------|
| NMI        | Parity error detected                 |
| IRQ0       | System timer                          |
| IRQ1       | Using SERIRQ, keyboard emulation      |
| IRQ2       | Interrupt from controller 2 (cascade) |
| IRQ3       | Communications port (COM2)            |
| IRQ4       | Communications port (COM1)            |
| IRQ5       | Communications port (COM3)            |
| IRQ6       | CANBus controller                     |
| IRQ7       | Available                             |
| IRQ8       | System CMOS / real time clock         |
| IRQ9       | Microsoft ACPI-compliant system       |
| IRQ10      | Communications port (COM4)            |
| IRQ11      | Display controller                    |
| IRQ12      | Available                             |
| IRQ13      | Numeric data processor                |
| IRQ14      | GPIO controller                       |
| IRQ15      | Reserved                              |

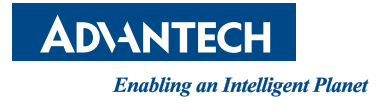

# www.advantech.com

Please verify specifications before quoting. This guide is intended for reference purposes only.

All product specifications are subject to change without notice.

No part of this publication may be reproduced in any form or by any means, such as electronically, by photocopying, recording, or otherwise, without prior written permission from the publisher.

All brand and product names are trademarks or registered trademarks of their respective companies.

© Advantech Co., Ltd. 2023